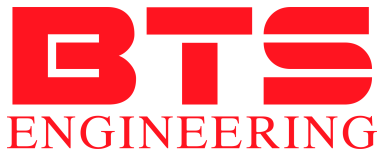

https://prom-nasos.pro https://bts.net.ua https://prom-nasos.com.ua +38 095 656-37-57, +38 067 360-71-01, +38 063 362-12-31, info@prom-nasos.pro

## UA 20 кВт Комплект Вертикальний вітрогенератор Н-типу 20 кВт 380 В, мережевий інверторконтролер WWGIT 20 кВт 380 В

EN 20kW Set Vertical wind turbine H-Type 20 kW 380 V, grid-tie inverter&controller WWGIT 20 kW 380 V

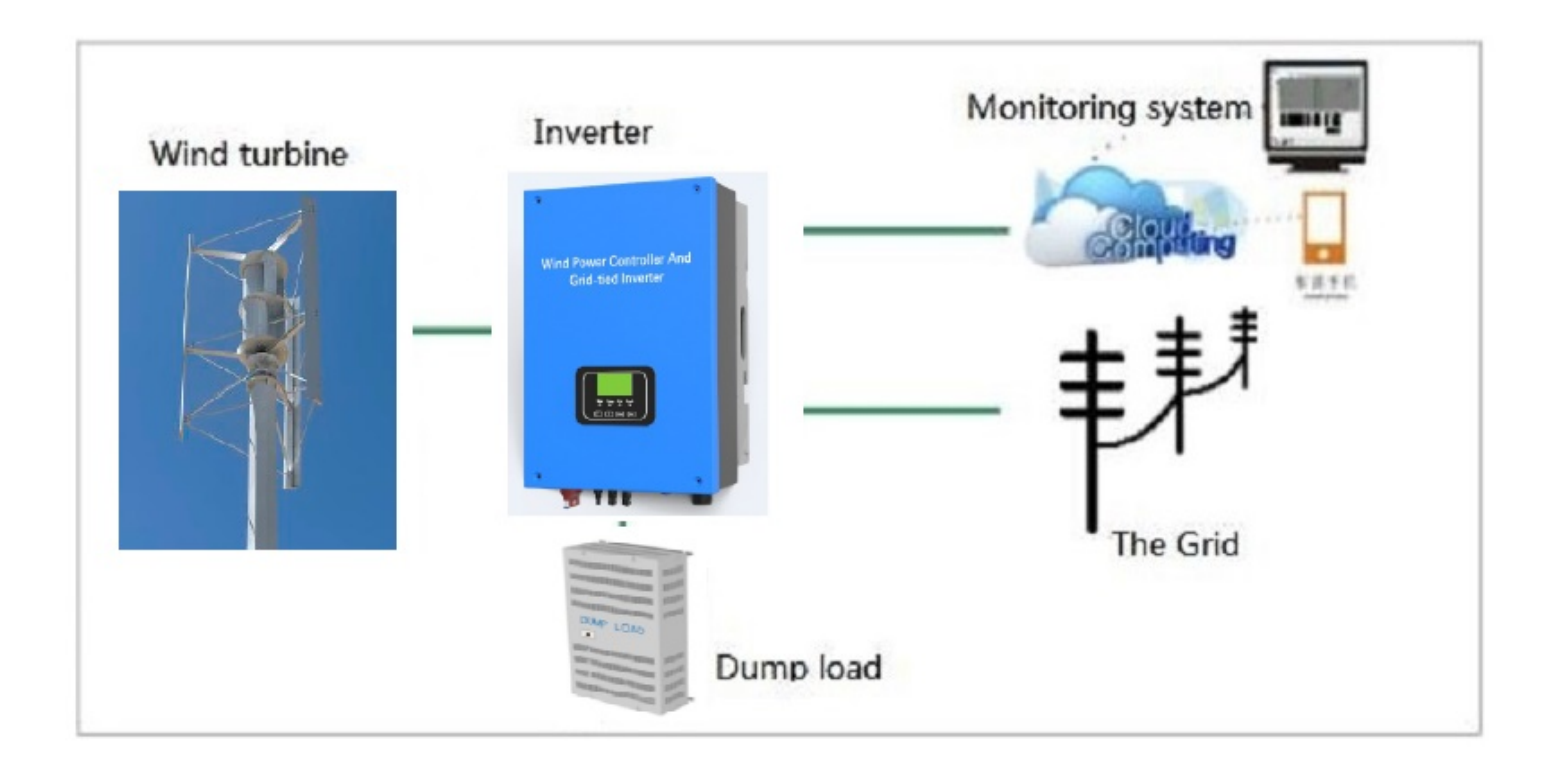

# UA

### Вертикальна вітрова турбіна Н типу 20 кВт

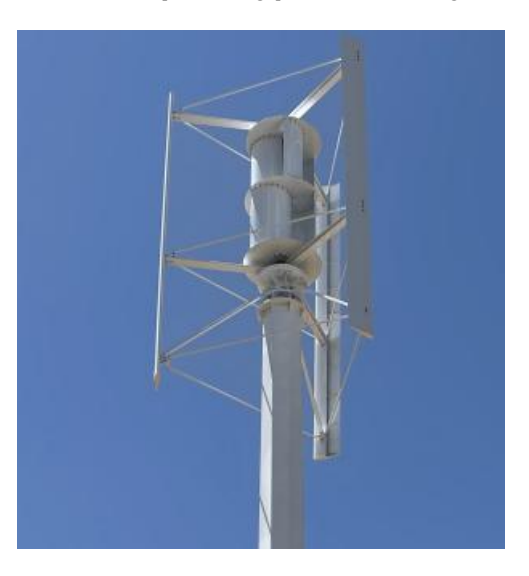

#### Особливість:

1, низькі оберти, висока ефективність, невеликий розмір, гарний зовнішній вигляд, невелике тремтіння

2, він приймає дизайн гуманізації, простий в установці, вільному обслуговуванні, огляді та ремонті.

3. Матеріал лопатей виготовлений із покращеного пластику, армованого скловолокном. Кращий дизайн конфігурації

Поліпшення коефіцієнта використання енергії вітру, Збільшення річного виробництва електроенергії.

4, генератор змінного струму ротора з постійним магнітом зі спеціальною конструкцією ротора,

зменшити опір генератора. Це робить вітрове колесо та генератор краще підходять, працюють більш плавно

| Модель                            | 20 кВт   |
|-----------------------------------|----------|
| Ім'я                              |          |
| номінальна потужність             | 20 κΒτ   |
| номінальна напруга                | 96B-380B |
| почкова швидкість вітру           | 2 м/с    |
| номінальна швидкість              | 11 м/с   |
| безпечна швидкість вітру          | 50 м/с   |
| найвища якість, за винятком башти | 400 кг   |
| діаметр леза                      | 2,6 млн  |
| лезо висота                       | 4,0 млн  |
| територія, що обробляється        | 4,0 мм2  |
| кількість лез                     | 3        |

| Матеріал леза      | Алюмінієвий сплав                                |
|--------------------|--------------------------------------------------|
| Регулювання вітру  | Автоматично регулюється на вітрі                 |
| Рівень шуму        | <30 дБА                                          |
| генератор          | Осьовий потік без сердечника Трифазний постійний |
| робоча температура | - 40°C-80°C                                      |

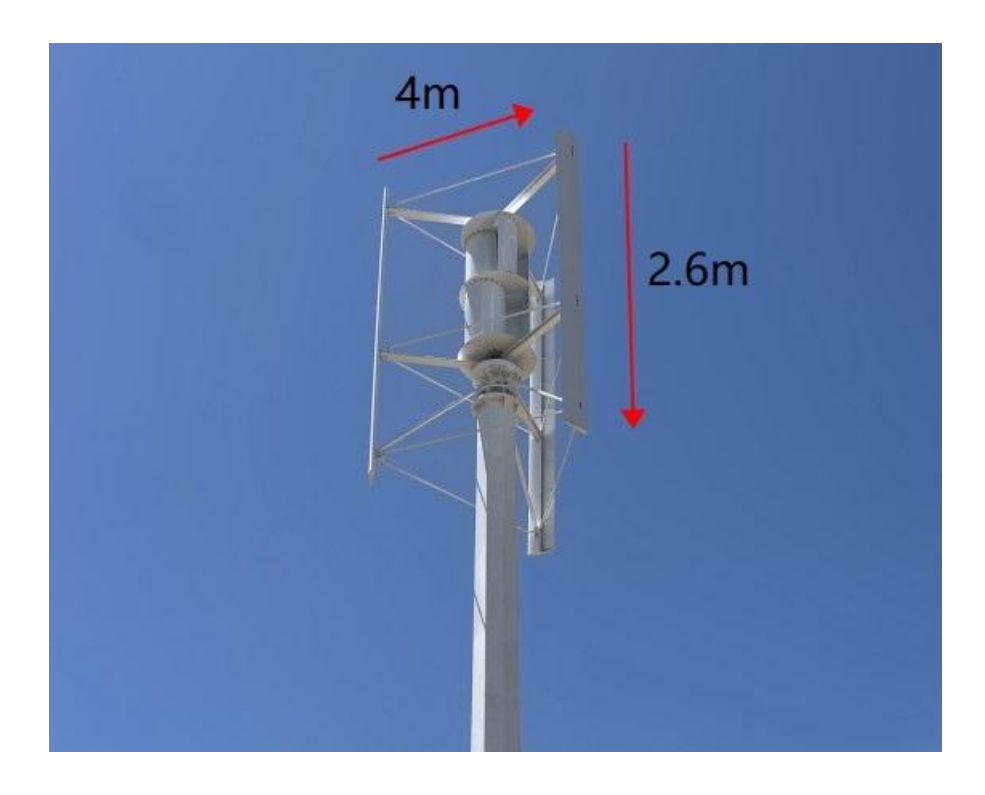

## <u>Серія WWGIT</u>

– Інвертор потужністю 20 кВт, підключений до електромережі

Посібник користувача

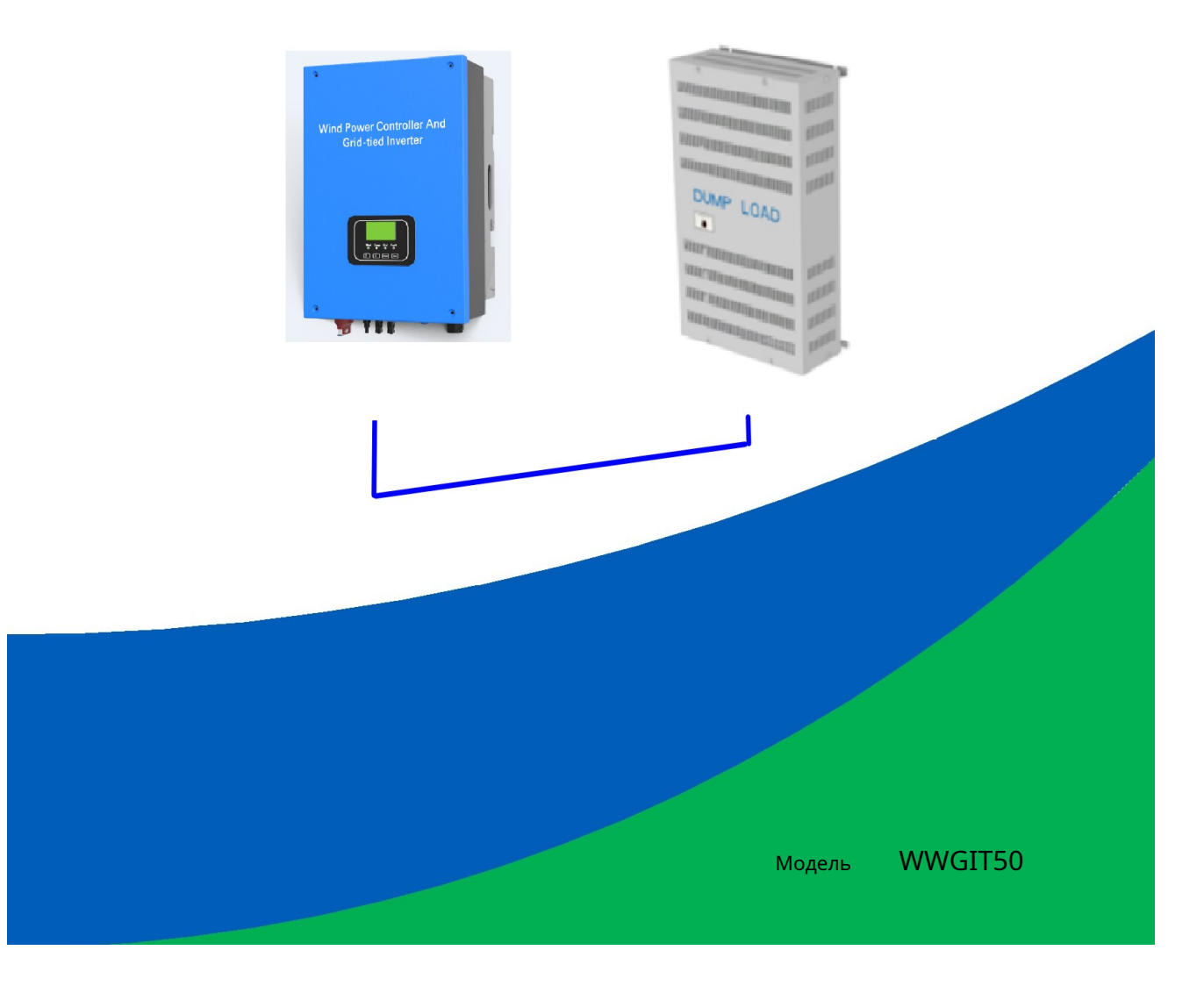

## Зміст

| 1. Важливе попередження про безпеку                                            | 1  |
|--------------------------------------------------------------------------------|----|
| 2. Склад системи та введення в функції                                         | 2  |
| 2.1 Склад системи                                                              | 2  |
| 2.2 Ознайомлення з апаратними функціями                                        | 2  |
| 2.3 Ознайомлення з функціями програмного забезпечення                          |    |
| 3. Характеристики продукту та представлення продукту                           |    |
| 3.1 Характеристики виробу                                                      | 3  |
| 3.2 Ознайомлення з продуктом                                                   | 4  |
| 4. Встановлення виробу                                                         | 5  |
| 4.1 Примітки щодо встановлення                                                 | 5  |
| 4.2 Встановлення та підключення                                                | 6  |
| 4.2.1 Вибір місця встановлення                                                 | 6  |
| 4.2.2 Етапи інсталяції                                                         | 6  |
| 4.2.3 Електропроводка та опис контролера енергії вітру та мережевого інвертора | 7  |
| 4.2.4 Електричне підключення                                                   | 8  |
| 5. Введення в дисплей                                                          | 9  |
| 5.1 Інтерфейс РК-дисплея                                                       | 9  |
| 5.2 Вступ до світлодіодних та РК-дисплеїв                                      | 15 |
| 5.3 Ознайомлення з кодом несправності                                          | 16 |
| 6. Усунення несправностей                                                      | 16 |
| 7. Технічні параметри                                                          | 17 |
| 8. Гарантія                                                                    | 20 |

### 1. Важливе попередження про безпеку

Перед використанням машини прочитайте всі інструкції та попереджувальні позначки на пристрої і цей посібник. Зберігайте посібник у легкодоступному місці.

Цей посібник містить усі застереження щодо техніки безпеки, інструкції з встановлення та експлуатації серії WWGIT контролер енергії вітру та мережевий інвертор.

- Перед установкою та використанням цього апарата прочитайте всі інструкції та попереджувальні позначки на апараті та всі відповідні розділи цього посібника.
- Не використовуйте машину в місцях, де є займисті та вибухонебезпечні гази/предмети. Остерігайтеся полум'я та іскор.
- Будь ласка, зверніться до нашого відділу післяпродажного обслуговування, якщо машина не працює.
- Не змінюйте електричні компоненти та деталі самостійно, інакше ми не несемо відповідальності за гарантійні пункти та відповідні обов'язки.
- Будь ласка, від'єднайте вітряну турбіну та сітку перед встановленням або обслуговуванням машини. Крім того, не торкайтеся машини протягом 5 хвилин після відключення.
- Будь ласка, переконайтеся, що в радіусі 1 м від скидання вантажу немає легкозаймистих, вибухонебезпечних газів або речовин, тому що під час роботи вони виділяють велику кількість тепла.
- Слідкуйте за хорошою вентиляцією та розсіюванням тепла.
- Будь ласка, встановіть автоматичний вимикач поза машиною, якщо це дозволено.
- Будь ласка, використовуйте мідний кабель для підключення до мережі та виберіть правильний діаметр кабелю відповідно до фактичної сили струму.
- Щоб уникнути ризику пожежі та ураження електричним струмом, переконайтеся, що існуюча проводка знаходиться в хорошому стані та що дріт підключений щільно.
- Не перезапускайте машину негайно, коли вона подає сигнал. Проаналізуйте причини несправності та спочатку усуньте їх.

### 2. Склад системи та функції Введення

### 2.1 Склад системи

Система в основному складається з вітрової турбіни, електромагнітної гальмівної системи та вентилятора фільтр, схема трифазного мостового випрямляча, схема розвантаження, шина постійного струму, схема 3-рівневого інвертора, сторона мережі фільтр, мережевий вимикач і трифазна мережа, допоміжне імпульсне джерело живлення, керування компоненти тощо. Серед них компоненти керування головним чином керують вітровими турбінами, електромагнітні гальмівні вимикачі, схеми трифазного мостового випрямляча, схеми розвантаження, 3 рівня інверторна схема, підключені до мережі комутатори, комунікації та світлодіодні дисплеї.

#### 2.2 Ознайомлення з апаратними функціями

Перемикач ручного гальма:встановлений і ручний перемикач для попереднього гальмування вентилятора вітряна погода. У замкнутому стані замикається трифазний ввід вентилятора.

Пристрій блискавкозахисту:захисний пристрій для блискавкозахисту введення або Вихідна частина інвертора, підключеного до мережі вітрової енергії. Поділяється на бічну блискавку вітрової турбіни захисний пристрій і пристрій блискавкозахисту з боку мережі;

Фільтр на стороні машини:Фільтр з боку машини встановлюється на вхідному кінці трифазного моста ланцюга випрямляча, і використовується для фільтрації вихідної потужності змінного струму від вітрової турбіни.

Схема трифазного мостового випрямляча:випрямити та підвищити вихідну напругу трифазного змінного струму на вітрової турбіни в необхідну потужність постійного струму.

Схема розвантаження: Електронний перемикач управляється ШІМ, так що надлишок енергії є виділяється через розвантажувальний резистор.

Схема трирівневого інвертора:Схема, яка перетворює постійний струм у трифазний електричний

Фільтр на стороні сітки: Інвертор на стороні мережі використовується для фільтрації вихідної потужності трифазного змінного струму схема інвертора.

Мережевий комутатор:Відключіть з'єднання між електромережею та інверторним мостом у стані несправності інвертора та в режимі очікування, щоб уникнути явища випрямлення та зворотного потоку.

#### 2.3 Знайомство з функціями програмного забезпечення

Гальмування на перевищення швидкості: Розрахуйте швидкість вітрової турбіни в реальному часі. Коли швидкість вітрова турбіна перевищує встановлену швидкість гальмування, підключений до мережі інвертор спочатку починає розвантажуватись, приймає режим точкового гальмування та контролює гальмування при короткому замиканні через 5 с.

Кнопка ручного гальма:Натисніть і утримуйте кнопку протягом 5 секунд, підключений до мережі інвертор запуститься спочатку розвантажте, перейдіть у режим точкового гальма та контролюйте гальмо короткого замикання через 5 секунд.

Дистанційне гальмування: Дистанційне гальмування можна реалізувати за допомогою програмного забезпечення головного комп'ютера.

Захист від перенапруги на стороні виходу змінного струму:Коли вихідна напруга змінного струму вище, ніж значення захисту від перенапруги, підключений до мережі інвертор автоматично відключить з'єднання із сіткою та підкаже попередження про аномалію сітки.

Захист від зниженої напруги на стороні виходу змінного струму:Коли вихідна напруга змінного струму нижча, ніж значення захисту від перенапруги, підключений до мережі інвертор автоматично відключить з'єднання із сіткою та підкаже попередження про аномалію сітки.

Захист від перевищення частоти на виході змінного струму:Коли частота сторони входу змінного струму вища ніж значення захисту від перевищення частоти, підключений до мережі інвертор автоматично вимкне з'єднання з мережею та запит на попередження про аномалію мережі.

Захист від зниження частоти на виході змінного струму:Коли вхідна частота змінного струму нижча, ніж значення захисту від зниження частоти, підключений до мережі інвертор автоматично вимкне з'єднання з мережею та запит на попередження про аномалію мережі.

### 3. Особливості продукту та представлення продукту

### 3.1 Особливості продукту

Серія WWGITце інтегрована машина з контролером і інвертором з вітровою електромережею з МРРТ функція. Виглядає лаконічно і з ним легко працювати. <sub>Особливість:</sub>

Контролер енергії вітру та інтегрована машина з інвертором

Підтримка широкого діапазону вхідної напруги

- MPPT включено, і 30 точок точки треку можна встановити
- Повні функції захисту
- Режим моніторингу RS485 необов'язковий
- Додатково RS485 для комп'ютерного моніторингу, з функцією GPRS для дистанційного моніторингу
- Додаткова функція контролю кута/рискання
- Додаткова функція механічного гальма

### 3.2 Представлення продукту

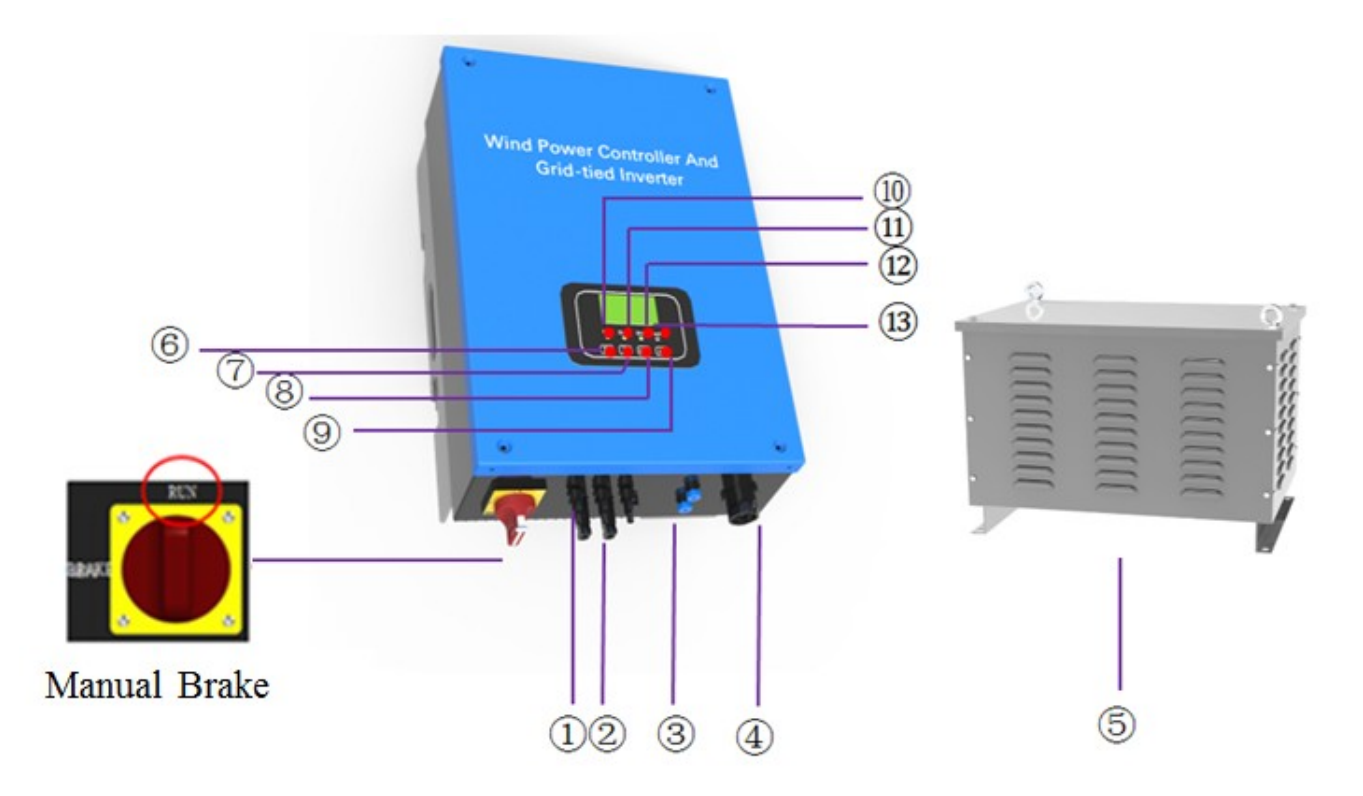

Діаграма 1 представлення продукту

| 1   | Вітрогенератор трифазний<br>вхідний термінал | 8    | Введіть                              |
|-----|----------------------------------------------|------|--------------------------------------|
| 2   | Виводи резистора скидання навантаження       | 9    | ESC                                  |
| 3   | RS485/GPRS                                   | (10) | Індикатор потужності вітру (зелений) |
| (4) | Термінал доступу до мережі                   | (1)  | Індикатор розвантаження (жовтий)     |

| 5   | скинути навантаження | (12) | Індикатор сітки (зелений)         |
|-----|----------------------|------|-----------------------------------|
| 6   | ВГОРУ(+)             | (13) | Індикатор несправності (червоний) |
| (7) | 7 вниз (-)           |      | /                                 |

### 4. Встановлення продукту

#### 4.1 Примітки щодо встановлення

- Машину слід зберігати в приміщенні з хорошою вентиляцією;
- Температура навколишнього середовища: -20~+40°С;Вологість: <=90%, немає конденсації
- Висота не повинна перевищувати 4000 м (>1000 м зниження номіналу згідно з правилами GB/ T3859.2).
- Уникайте використання машини під прямими сонячними променями, сонцем, дощем, вологістю, кислотним туманом і пилом.
- Виберіть вертикальну поверхню стіни або твердої поверхні, і стіна або тверда поверхня повинні витримувати вагу машини
- Можна підключити лише мережу та вітряну турбіну, до яких машина добре підійшла

4.2 Встановлення та підключення

### 4.2.1 Вибір місця установки

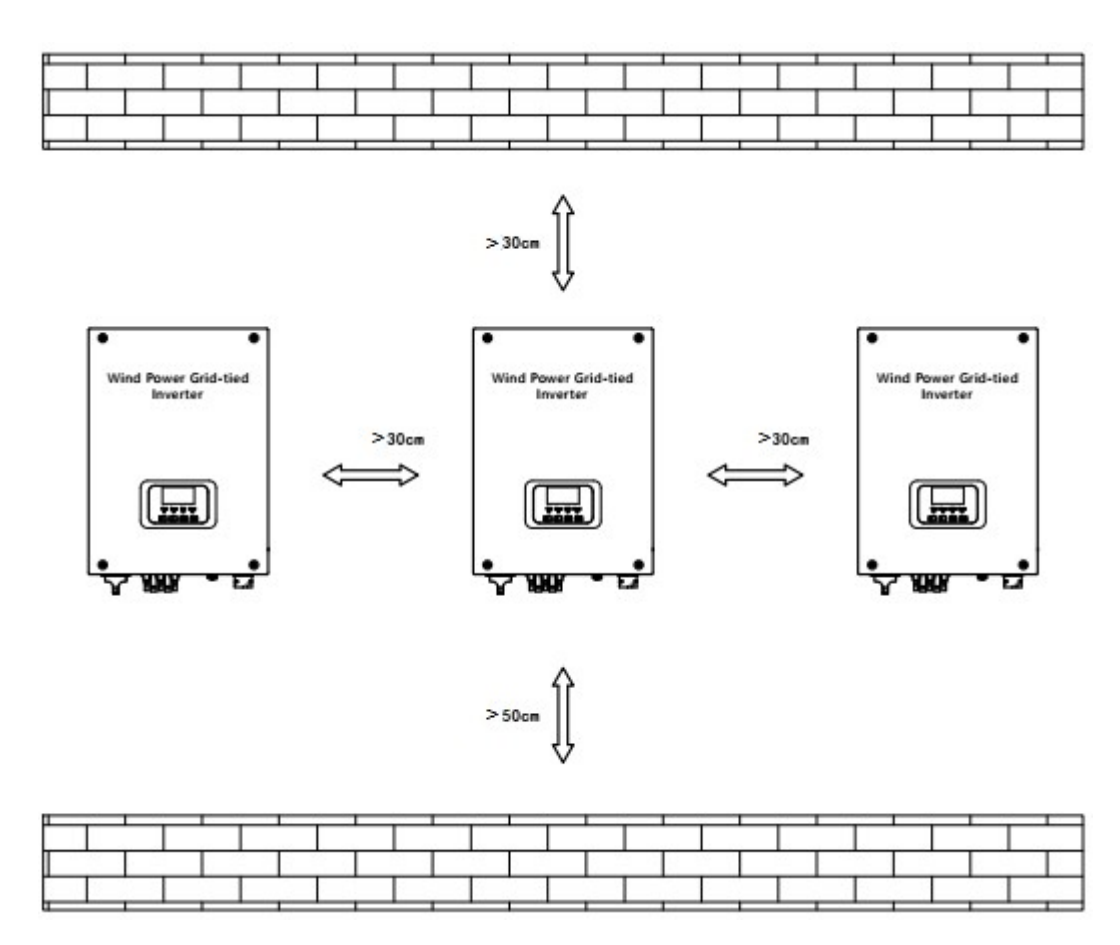

Діаграма 2 місце встановлення

#### 4.2.2 Етапи встановлення

1) Позначте позицію пробивання отвору для кріплення підвісної пластини, зверніться до Мал. А.

2) Просвердліть 6 отворів за допомогою свердла ф8 мм на металевому кронштейні, див. Малюнок В.

3) Використовуйте болти Мб (розширювальні болти), щоб закріпити підвісну пластину, див. Мал. С.

4) Встановіть інвертор на підвісну пластину та закріпіть інвертор двома комбінованими гвинтами М4.

і підвісну тарілку дивіться на малюнку D.

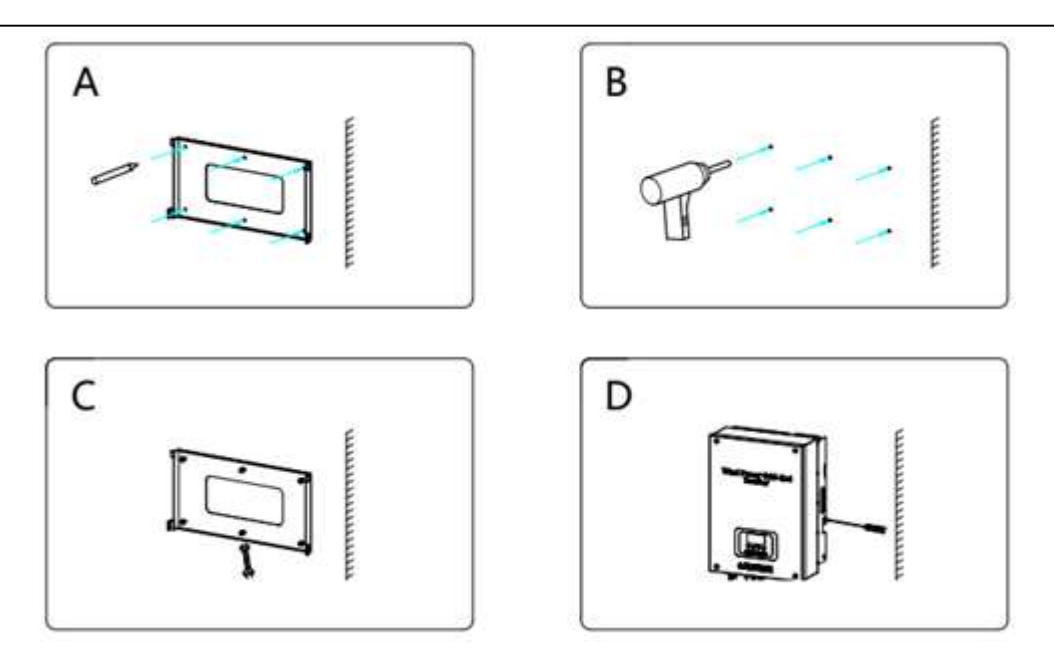

Діаграма З Етапи встановлення

### 4.2.3 Електропроводка та опис вітрового регулятора та мережевого інвертора

А) Панель керування та інструкції з підключення

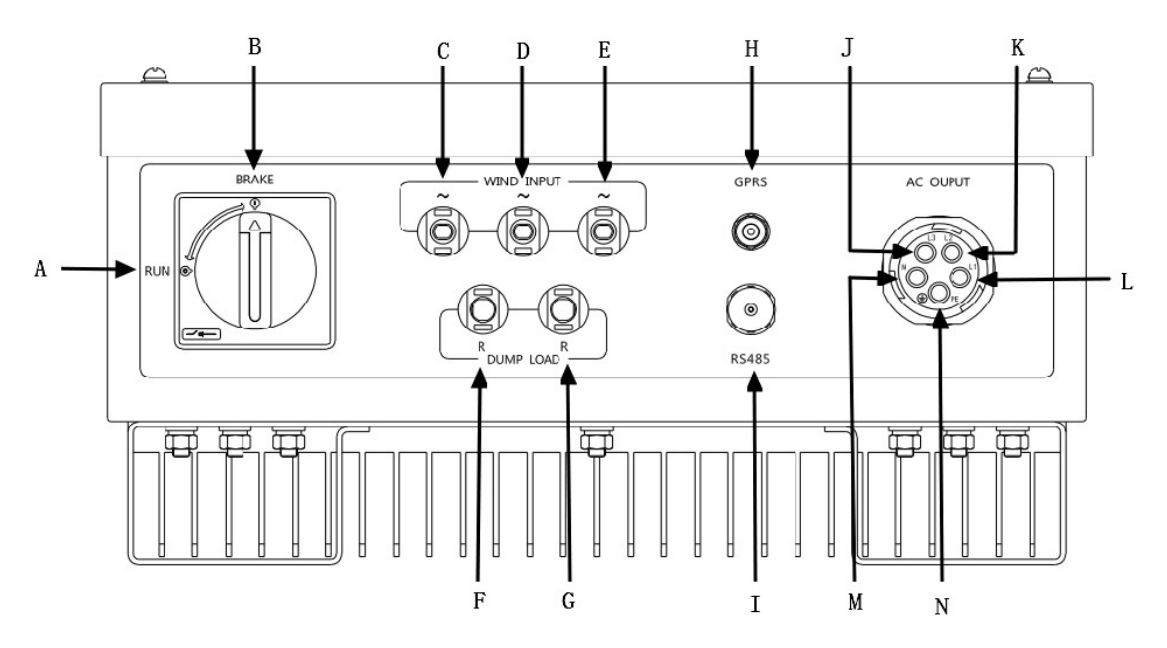

#### Характеристики панелі діаграми 4

| A | Перемикач ручного гальма<br>робоче положення | Х | GPRS (опціонально) |
|---|----------------------------------------------|---|--------------------|
| Б | Гальмо вимикача ручного гальма<br>положення  | я | RS485              |

| С | Вхід вітрової турбіни (а) | Дж | NC |
|---|---------------------------|----|----|
| Д | Вхід вітрової турбіни (b) | К  | NC |
| E | Вхід вітрової турбіни (с) | Л  | L1 |
| Φ | Ф Розвантажити (R)        |    | н  |
| Г | Розвантажити (R)          | Н  | PE |

#### 4.2.4 Електричне підключення

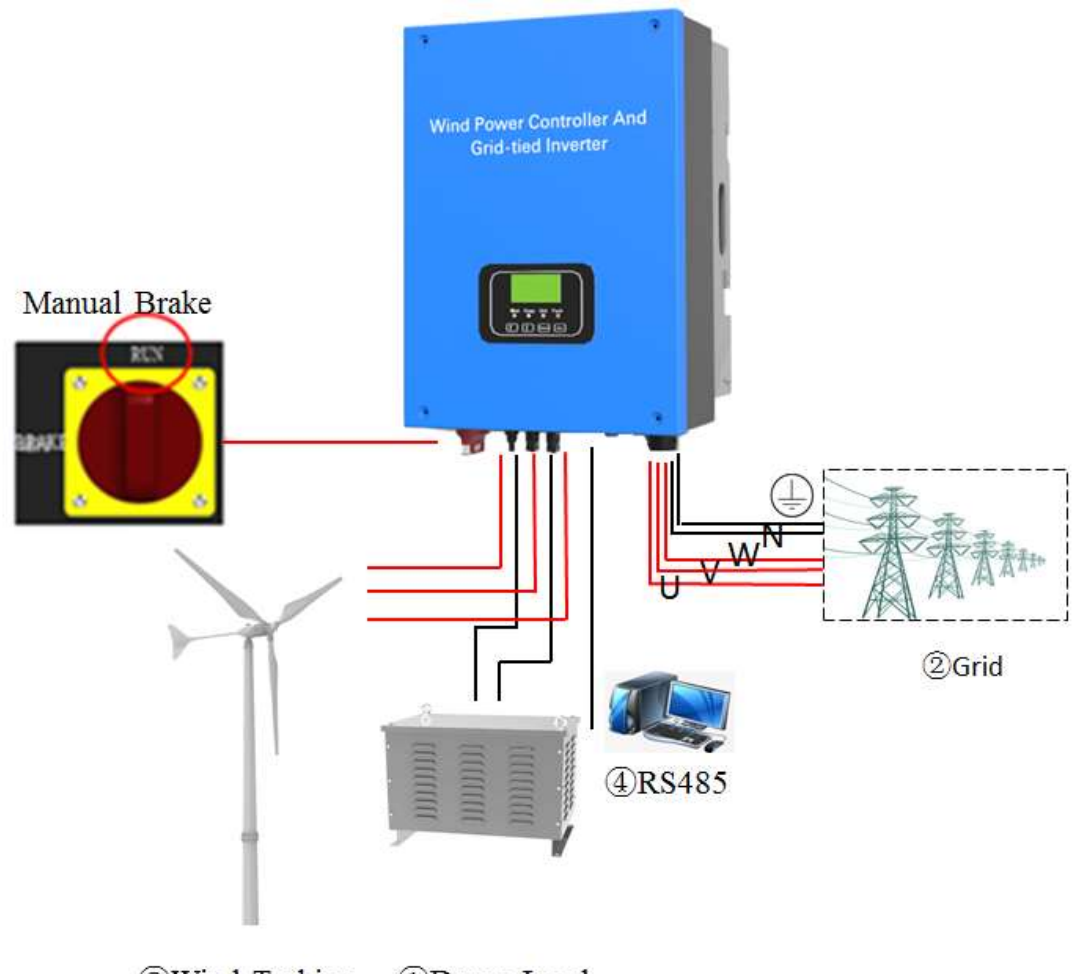

③Wind Turbine ①Dump Load

Схема 5 електричне підключення

З'єднайте ці частини відповідно до порядку 1234, і зверніть увагу на наступні елементи.

- 1. Підключіть дві вихідні лінії скидання навантаження до розвантажувальних клем "R"、 "R" машини.
- 2. З'єднайте "U"、«V»、 "W"、 "N" і дріт заземлення мережі до клем "U"、 "V"、 "W"、 "N" і « » на машині відносно.

- 3. Коли вітряна турбіна нерухома або працює на низькій швидкості, підключіть її вихідну лінію до "WIND INPUT» на апараті.
- 4. Підключіть пристрій зв'язку до відповідного порту зв'язку, якщо є зв'язок

пристрій.

5. Перевірте всі з'єднання, щоб переконатися, що вони з'єднані правильно та щільно.

Примітка:

- 1. Перш ніж підключити систему до мережі, виміряйте напругу та частоту мережі.
- 2. АС"U"、"V"、"W"、"N" не можна підключити до клеми заземлення, інакше машина буде

пошкоджено остаточно.

3. Перемикач має бути в стані «ГАЛЬМУВАННЯ» під час інсталяції та переведений у стан «РАБОТА» під час встановлення

це працює.

## 5. Дисплей Вступ

### 5.1 Інтерфейс РК-дисплея

1) Після ввімкнення живлення система перебуває в режимі перегляду, на РК-дисплеї відображається контролер енергії вітру та параметри мережевого інвертора, 30 секунд без будь-яких операцій, дисплей у режимі енергозбереження, підсвічування не світиться, натисніть будь-яку клавішу, щоб прокинутися. Натисніть кнопку циклу операцій, щоб відобразити наступне:

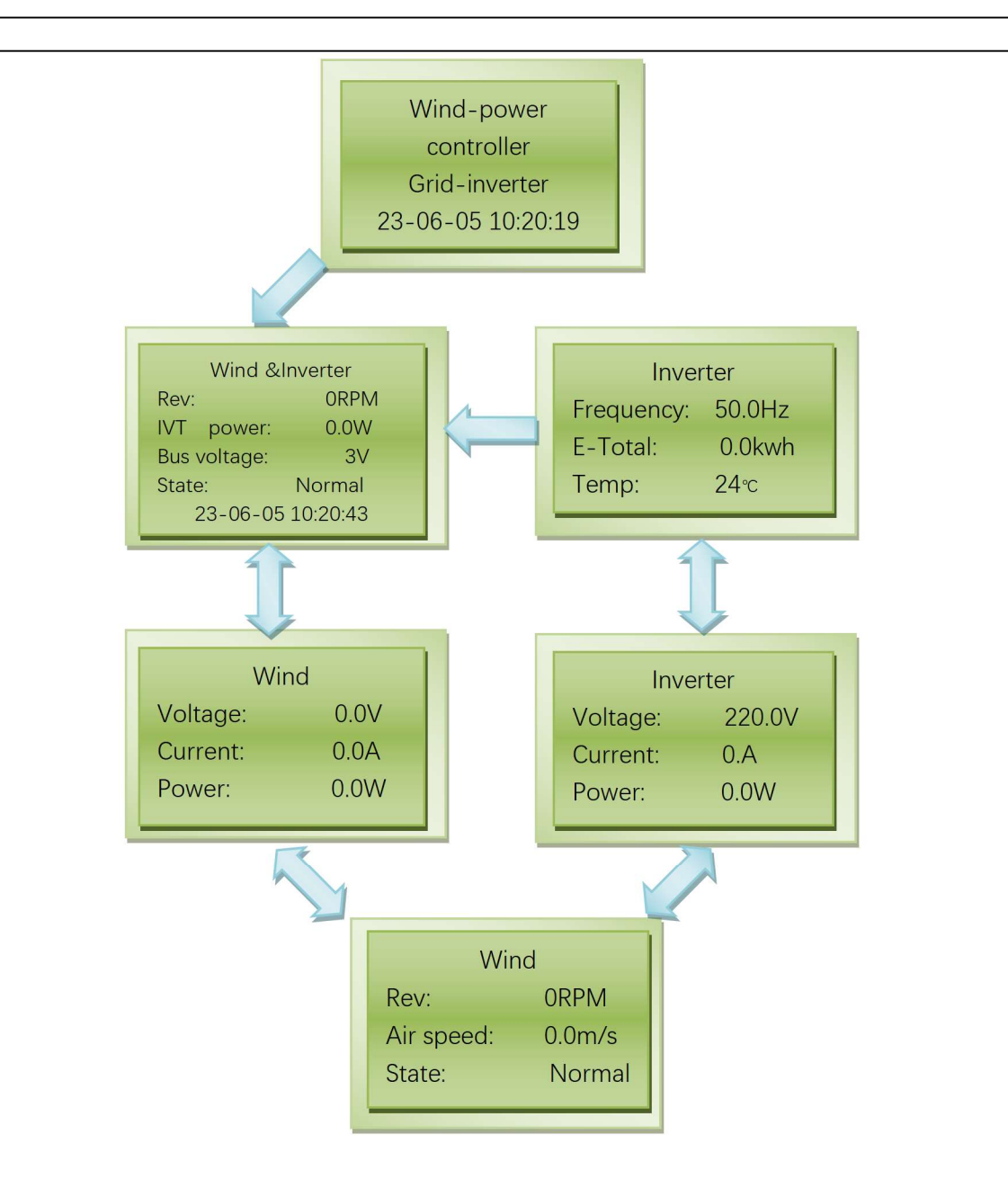

2) У режимі перегляду натисніть будь-яку клавішу, окрім клавіші «ESC», щоб перейти до контролера Wind power і мережевий інтерфейс інвертора.

3) Окрім екрана завантаження, натисніть клавішу «Enter», щоб увійти на екран налаштувань під час перегляду. Інтерфейс налаштування може вибрати наступне: Параметри вітру, Параметри інвертора, Шина постійного струму параметри, системні параметри, час і мова (підтримується лише англійська мова).

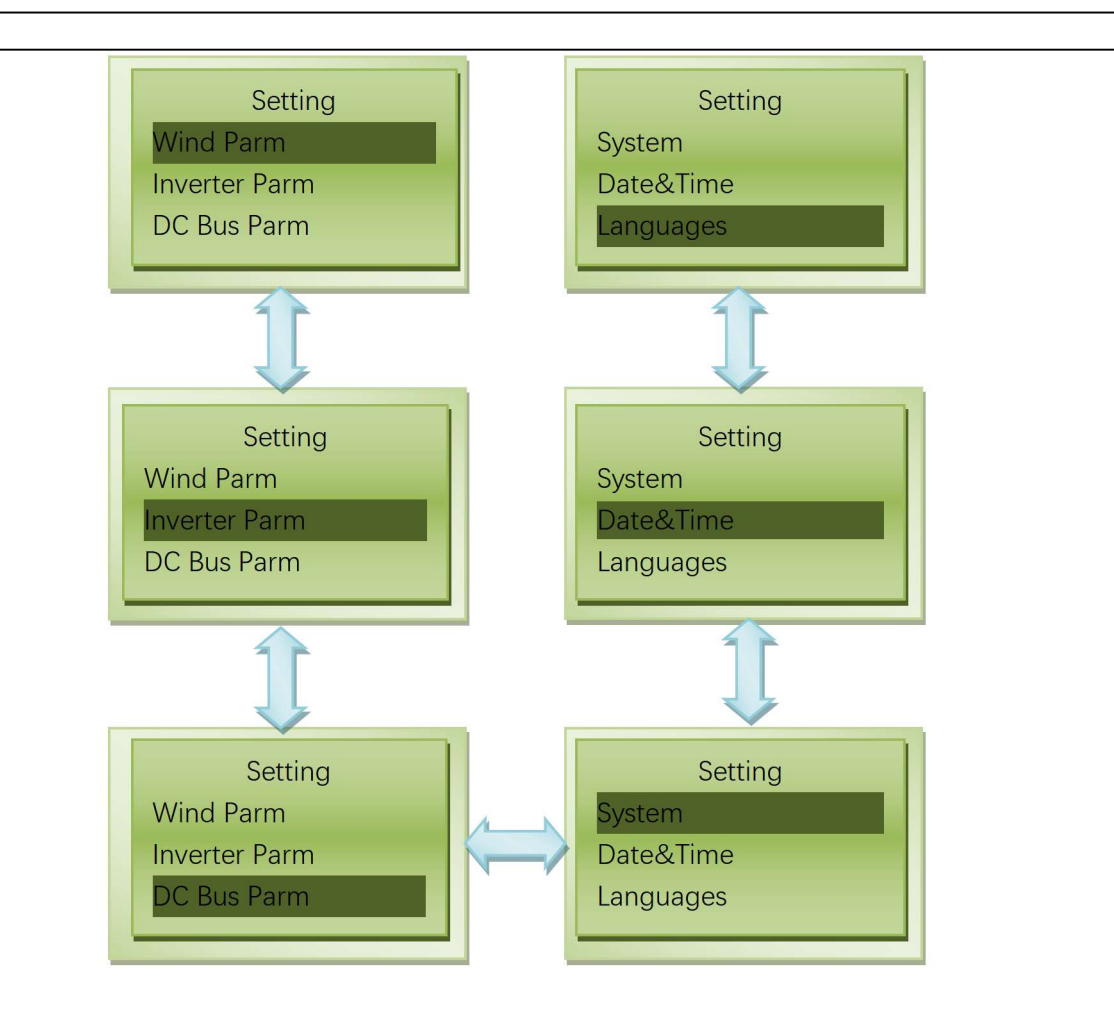

4) Налаштування параметрів вітру. В інтерфейсі параметрів вітру натисніть клавішу «Enter», щоб увійти відповідний інтерфейс налаштування параметрів вітру. Виберіть параметри, які потрібно встановити, натиснувши вгору або вниз, а потім натисніть клавішу «Enter», щоб ввести відповідні параметри. Ви можете встановити параметри, натискаючи вгору або вниз.

| Ім'я                      | Значення                                                                |
|---------------------------|-------------------------------------------------------------------------|
| Точка швидкості зупинки   | Якщо генератор досягне цієї швидкості, він загальмується                |
| Pole Paris                | Число магнітних полюсів генератора                                      |
| Точка стартової швидкості | Якщо генератор досягне цієї швидкості, він буде підключений<br>ДО СІТКИ |
| Точка гальмівного струму  | Якщо генератор досягне цього струму, він загальмується                  |

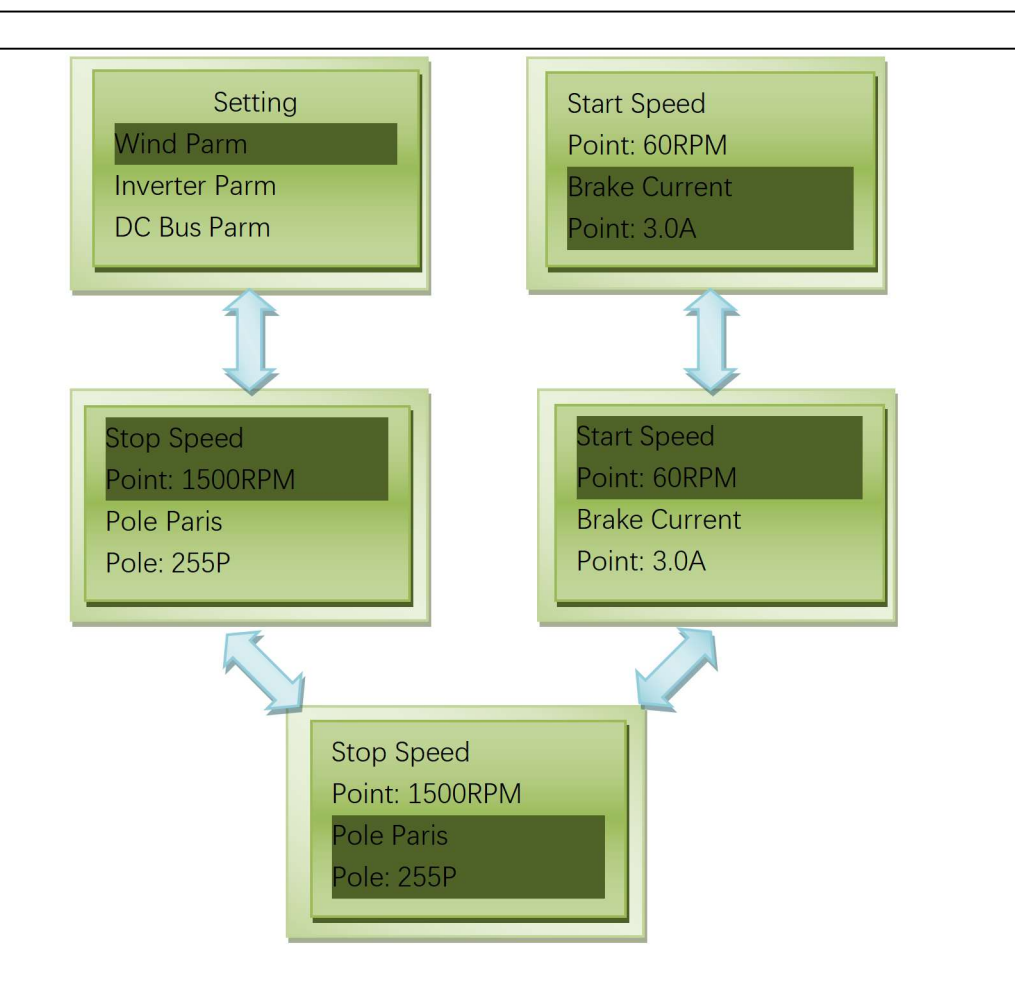

5) Параметрування інвертора. В інтерфейсі параметрів інвертора натисніть клавішу «Enter», щоб увійти відповідний інтерфейс налаштування параметрів інвертора. Виберіть параметри, за якими ви хочете встановити натисканням вгору або вниз, а потім натисніть Enter, щоб ввести відповідні параметри. Ви можете встановити параметри, натискаючи вгору або вниз.

| Ім'я                             | Значення                                         |
|----------------------------------|--------------------------------------------------|
| Максимальна точка напруги сітки  | Максимальна напруга в мережі                     |
| Мінімальна точка напруги мережі  | Мінімальна напруга для підключення до мережі     |
| Точка максимальної частоти сітки | Максимальна частота підключення до мережі        |
| Точка мінімальної частоти сітки  | Мінімальна частота для підключення до мережі     |
| Grid Max Power Point             | Максимальна потужність для підключення до мережі |

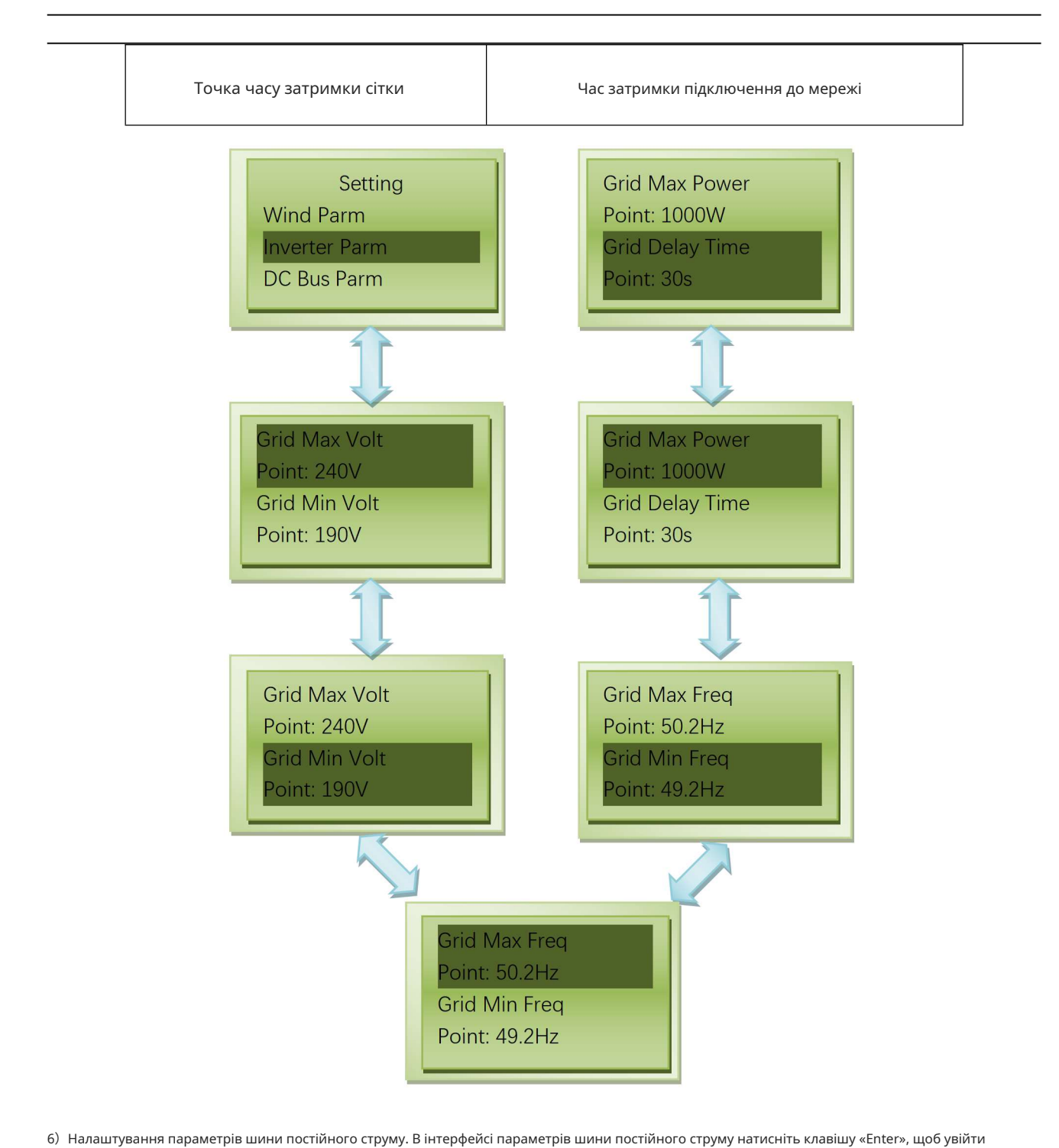

відповідний інтерфейс налаштування параметрів шини постійного струму. Виберіть параметри, за якими ви хочете встановити натисканням вгору або вниз, а потім натисніть клавішу «Enter», щоб ввести відповідні налаштування параметрів. Ви можна встановити параметри, натиснувши вгору або вниз.

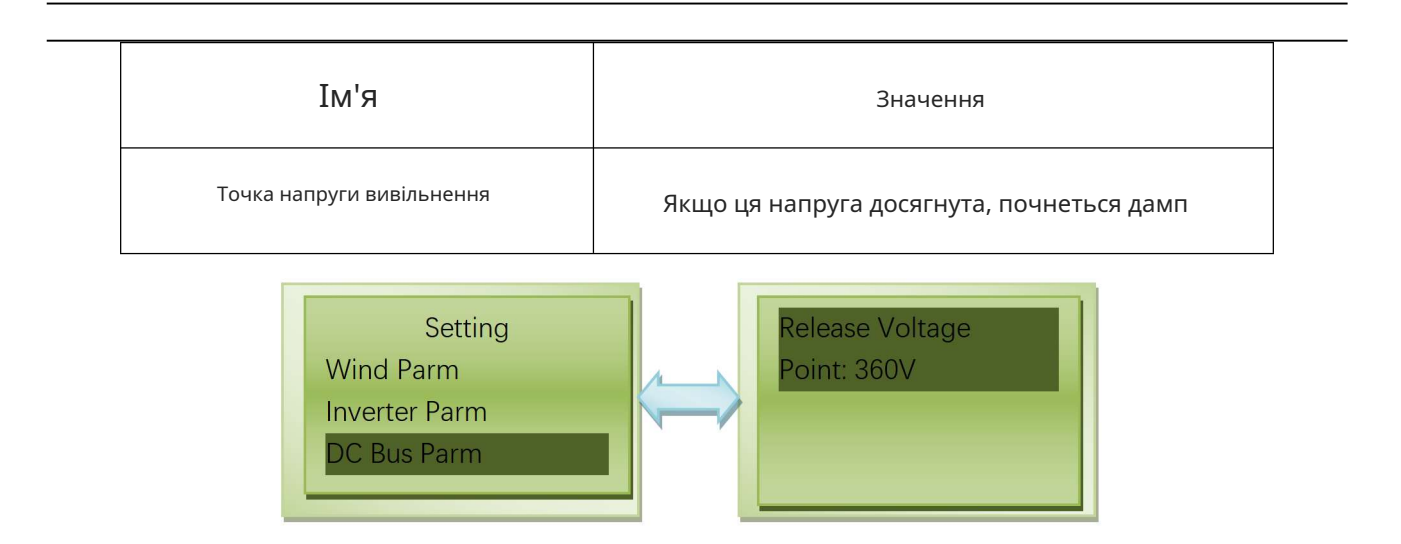

7) Налаштування системних параметрів. В інтерфейсі системних параметрів натисніть клавішу «Enter», щоб увійти до відповідного інтерфейсу налаштувань системних параметрів. Виберіть параметри, які ви хочете встановити, натискаючи вгору або вниз, а потім натисніть клавішу «Enter», щоб ввести відповідні параметри. Ви можете встановити параметри, натиснувши вгору або вниз.

| Ім'я                               | Значення                                                      |
|------------------------------------|---------------------------------------------------------------|
| Точка швидкості повітряного гальма | Якщо швидкість вітру досягнута, він загальмується (Додатково) |
| Скидання заводських налаштувань    | Відновити заводські налаштування                              |
| Адреса пристрою                    | Адреса                                                        |

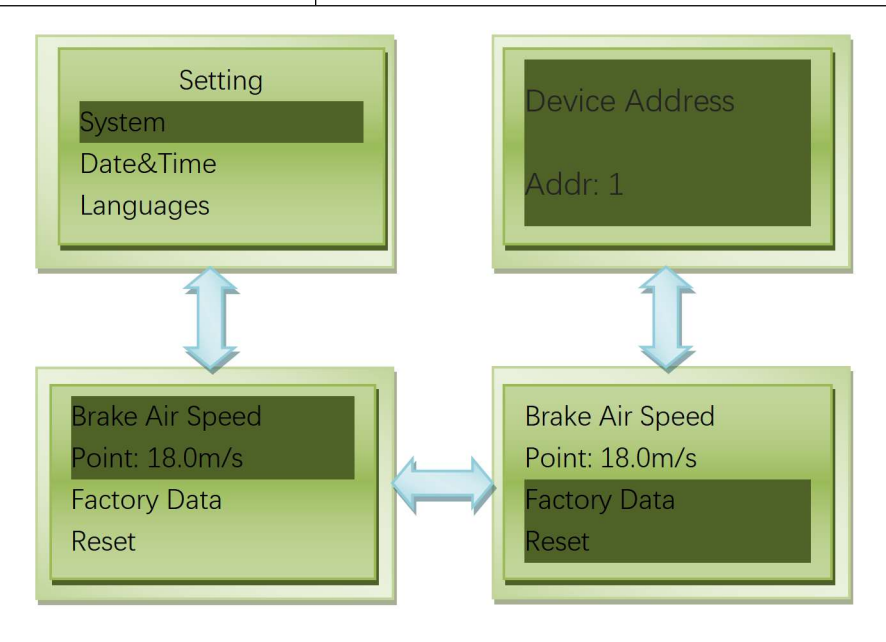

8) Налаштування часу. На екрані часу натисніть клавішу «Enter», щоб ввести відповідні налаштування часу екран. Виберіть рік, місяць, годину, хвилину або секунду, які ви бажаєте встановити, натискаючи вгору або вниз і потім натисніть клавішу «Enter», щоб увійти до налаштування часу. Ви можете встановити параметри, натиснувши вгору або вниз. Натисніть клавішу «OK», щоб зберегти, натисніть клавішу «ESC», щоб не зберегти.

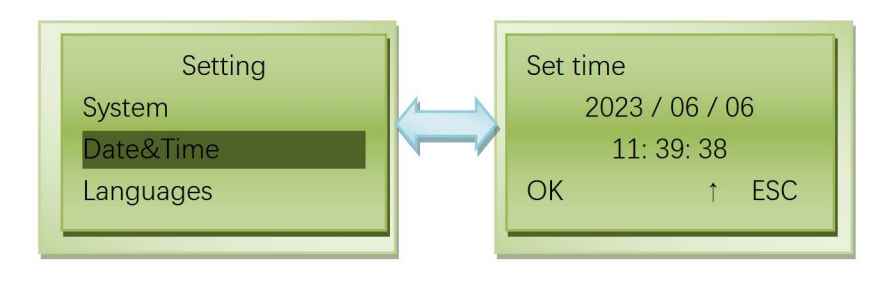

9) Налаштування мови. Підтримує лише англійський дисплей.

### 5.2 Знайомство зі світлодіодним та РК-дисплеєм

| назва           | LCD/колір                              | статус                                  | опис                                                                                              |
|-----------------|----------------------------------------|-----------------------------------------|---------------------------------------------------------------------------------------------------|
|                 | «Гальмо» Завжди<br><sub>Яскравий</sub> | Ручне гальмування                       |                                                                                                   |
| Вказівка на     |                                        | «Гальмо» Twinkle                        | Автоматичне гальмування                                                                           |
| Вітер           | ЖК                                     | «На сітці»                              | Виконується підключення до мережі.                                                                |
| операція        |                                        | «Реле увімкнено»                        | Реле закриття всмоктування з боку сітки                                                           |
| Claryc          |                                        | «Поріз вітру»                           | Врізався вітер                                                                                    |
|                 |                                        | «Нормальний»                            | Дочекайтеся підключення до мережі                                                                 |
|                 |                                        | Завжди яскравий                         | Wind запустився, але не підключений до мережі                                                     |
| Вітер Зелений   | Мерехтіння                             | Чим вище частота мерехтіння, тим більше |                                                                                                   |
| Індикатор       |                                        | Викласти                                | Вітрогенератор не підключений або вітер<br>напруга живлення занадто низька                        |
| Скинути вантаж  |                                        | Мерехтіння                              | Дамп                                                                                              |
| Індикатор       | ЖОВТИИ                                 | Викласти                                | Без дампу                                                                                         |
|                 |                                        | Завжди яскравий                         | Очікування, очікування підключення до мережі                                                      |
| Індикатор сітки | Зелений                                | Мерехтіння                              | Підключення до мережі нормальне. Відповідно до кількість миготливих вогнів у 2S. Потужність менше |

|                        |          |                 | ніж 10% блимає один раз. За кожні 10% збільшення<br>при потужності мерехтіння посилюється. Спалах світла 10 |
|------------------------|----------|-----------------|----------------------------------------------------------------------------------------------------|
|                        |          |                 | разів при повному підключенні до електромережі.                                                             |
|                        |          | Викласти        | Джерело живлення не підключене або<br>несправне                                                             |
|                        |          | Завжди яскравий | несправність                                                                                                |
| Індикатор несправності | Червоний | Викласти        | нормальний                                                                                                  |

### 5.3 Ознайомлення з кодом несправності

### На дисплеї<u>циклу несправність можна проаналізувати, спостерігаючи за частотою блимання індикатора несправності</u> r світло.

| Код несправності | Заява                                                         |  |
|------------------|---------------------------------------------------------------|--|
| 0                | нормальний                                                    |  |
| 1                | Інвертуюча схема м'якого захисту від перевантаження по струму |  |
| 3                | Перехідна аномалія змінної напруги                            |  |
| 4                | Захист шини від перенапруги                                   |  |
| 7                | захист від перегріву                                          |  |
| 9                | Помилка самоперевірки струму витоку                           |  |
| 11               | Ненормальна напруга середньої точки шини                      |  |
| 12               | Струм витоку > 300 мА                                         |  |
| 13               | струм витоку > 30 мА                                          |  |
| 14               | струм витоку > 60 мА                                          |  |
| 15               | струм витоку > 150 мА                                         |  |
| 40               | Частота мережі ненормальна                                    |  |
| 41               | Напруга мережі ненормальна                                    |  |

### 6. Усунення несправностей

| несправність<br>КОД | Аналіз                                                           | Можливі рішення                                                                                                    |
|---------------------|------------------------------------------------------------------|----------------------------------------------------------------------------------------------------|
| 1                   | Інвертуюча схема м'якого захисту від<br>перевантаження по струму | Перевірте з'єднання електропроводки на стороні ланцюга змінного струму<br>після того, як переконайтеся, що машину від'єднано від джерела живлення. |

| 3  | Перехідний АС напруга<br>аномалія        | Переконайтеся, що машина не електрифікована, перевірте<br>кабельне з'єднання сторони ланцюга змінного струму машини.<br>Якщо проблему не вирішено, зверніться до нашої компанії. |
|----|------------------------------------------|----------------------------------------------------------------------------------------------------|
| 4  | Захист шини від перенапруги              | Будь ласка, зв'яжіться з нашою компанією.                                                                                                    |
| 7  | над температурою<br>Захисту              | як тільки температура інвертувального модуля відновиться до<br>нормального значення, машина сама усуне несправність.                                                             |
| 11 | Ненормальна середина автобуса<br>напруга | Перезапустіть контролер енергії вітру та мережевий інвертор. Якщо<br>несправність не зникає, зверніться до нашої компанії.                                                       |
| 9  | Помилка самоперевірки струму<br>витоку   |                                                                                                    |
| 12 | Струм витоку > 300 мА                    | Перевірте фактори навколишнього середовища, ізоляція кабелю постійного та                                                                                                    |
| 13 | Струм витоку > 30 мА                     | нашої компанії.                                                                                                    |
| 14 | Струм витоку > 60 мА                     |                                                                                                    |
| 15 | Струм витоку > 150 мА                    |                                                                                                    |
| 40 | Частота сітки є<br>аномальний            | Виміряйте фактичну частоту мережі. Якщо частота мережі виходить<br>за встановлений діапазон, зверніться до місцевої енергетичної                                                 |
| 41 | Напруга мережі ненормальна               | компанії, щоб знайти рішення. Якщо несправність не зникає,<br>зверніться до нашої компанії.                                                                                      |

## 7. Технічні параметри

| Модель                           | WWGIT50                                                                |  |
|----------------------------------|------------------------------------------------------------------------|--|
| Вхід вітрової турбіни            |                                                                        |  |
| Номінальна споживана потужність  | 20 кВт                                                                 |  |
| Макс. вхідна потужність          | 22,5 кВт                                                               |  |
| Номінальна вхідна напруга        | 380 В эмінного струму                                                  |  |
| Номінальний вхідний струм        | 7,6A                                                                   |  |
| Максимальний вхідний струм 11.4А |                                                                        |  |
| Швидкість різання                | 60 об/хв (заводські налаштування, Можливість налаштування 0-500 об/хв) |  |
| Відстеження потужності           | Крива потужності на 30 точок                                           |  |
| Контроль обмеження швидкості     | Електромагнітне обмеження швидкості                                    |  |
| Ручне гальмо                     | Натисніть «Enter» і «ESC» одночасно, щоб повністю                      |  |
|                                  | розвантажити                                                           |  |

|                                                  | Перевести перемикач на панелі в положення «Гальмо», трифазний змінний струм |  |  |  |
|--------------------------------------------------|-----------------------------------------------------------------------------|--|--|--|
|                                                  | коротке замикання, поверніть на «RUN» для запуску.                          |  |  |  |
|                                                  | 11А (заводські параметри, 0-13А настроюється) він повністю                  |  |  |  |
| Гальмування надструмом                           | скидає навантаження при перевищенні струму та автоматично                   |  |  |  |
|                                                  | відновлюється через 10 хвилин                                               |  |  |  |
| Гальмування через перевищену швидкість обертання | 350р/хв(заводські налаштування,0~500 об./хв)Розвантажити                    |  |  |  |
| Вихід змінного струму                            |                                                                             |  |  |  |
| Тип сітки                                        | Трифазний                                                                   |  |  |  |
| Номінальна вихідна потужність                    | 20 кВт                                                                      |  |  |  |
| Максимальна вихідна потужність                   | 20,5 кВт                                                                    |  |  |  |
| Номінальна напруга мережі                        | 380 В змінного струму                                                       |  |  |  |
| Діапазон напруги мережі                          | 85%~110% номінальної напруги мережі                                         |  |  |  |
| Номінальна частота мережі                        | 50 Гц/60 Гц                                                                 |  |  |  |
| Діапазон робочих частот                          | 49 Гц ~ 51 Гц/59 Гц ~ 61 Гц                                                 |  |  |  |
| Номінальний вихілний струм                       | 7,6A                                                                        |  |  |  |
|                                                  | >0.98                                                                       |  |  |  |
| Thdi                                             |                                                                             |  |  |  |
|                                                  | <5%(при номінальній потужності)                                             |  |  |  |
| постина складова                                 | <b>10,370</b>                                                               |  |  |  |
| плавний старт                                    |                                                                             |  |  |  |
| Відновлення підключеної до                       | так                                                                         |  |  |  |
| мережі функції                                   |                                                                             |  |  |  |
| Автоматичне ввімкнення/вимкнення                 | IdK                                                                         |  |  |  |
| Функції захисту                                  |                                                                             |  |  |  |
| Захист від перенапруги/зниження                  | так                                                                         |  |  |  |
| напруги мережі                                   |                                                                             |  |  |  |
| Захист від перевищення/                          | так                                                                         |  |  |  |
| пониження частоти мережі                         |                                                                             |  |  |  |
| вихідний захист від короткого замикання          | так                                                                         |  |  |  |
| Захист від збою електромережі                    | так                                                                         |  |  |  |
| Захист від островів                              | так                                                                         |  |  |  |
| Захист від перегріву                             | так                                                                         |  |  |  |

| Блискавкозахист                                                                          | так                                                                         |  |  |  |
|------------------------------------------------------------------------------------------|-----------------------------------------------------------------------------|--|--|--|
| Захист від захисного відключення                                                         | так                                                                         |  |  |  |
| Загальні параметри                                                                       |                                                                             |  |  |  |
| Режим відображення LED+LCD                                                               |                                                                             |  |  |  |
|                                                                                          | Відображення: напруга вітру, струм вітру,Сила вітру, Вітер                  |  |  |  |
|                                                                                          | Швидкість, поляк Париж; Напруга інвертора, струм інвертора,                 |  |  |  |
| Відображення інформації                                                                  | потужність інвертора, частота інвертора, час реле, генерація                |  |  |  |
|                                                                                          | електроенергії; Напруга шини, швидкість повітря, температура, час,          |  |  |  |
|                                                                                          | мова, ID тощо.                                                              |  |  |  |
|                                                                                          | Статус: ручне гальмо, автоматичне гальмо, індикація несправності,           |  |  |  |
| Режим моніторингу (опціонально)                                                          | RS485                                                                       |  |  |  |
|                                                                                          | Телеметрія: швидкість вітрової турбіни, напруга інвертора, інвертор         |  |  |  |
|                                                                                          | струм, потужність інвертора, виробництво електроенергії, швидкість повітря; |  |  |  |
| Моніторинг вмісту                                                                        | Дистанційний сигнал: стан вітрової турбіни, тривога перевищення струму      |  |  |  |
|                                                                                          | інвертора, підключеного до електромережі вітру, тривога перевищення         |  |  |  |
|                                                                                          | напруги, тривога перегріву, тривога несправності тощо; Дистанційне          |  |  |  |
|                                                                                          | керування: змінюйте параметри вітрової енергії                              |  |  |  |
| Ефективність >95%                                                                        |                                                                             |  |  |  |
| Температура навколишнього середовища - 20°C~+40°C                                        |                                                                             |  |  |  |
| Вологість                                                                                | 0%~90%, без конденсації                                                     |  |  |  |
| Стійкість до вібрації                                                                    | Витримує синусоїдальну вібрацію з частотою                                  |  |  |  |
|                                                                                          | 10 Гц ~ 50 Гц і амплітудою 0,35 мм                                          |  |  |  |
| Шум                                                                                      | ≪65 дБ                                                                      |  |  |  |
| Режим охолодження                                                                        | Природне охолодження                                                        |  |  |  |
| Клас захисту покриття                                                                    | IP65 (вантажопідйомність IP54)                                              |  |  |  |
| Еталонний розмір продукту                                                                | 416×536×250 мм                                                              |  |  |  |
| Еталонна вага продукту                                                                   | 20 кг                                                                       |  |  |  |
| Довідковий розмір скидання навантаження                                                  | 680×390×180 мм                                                              |  |  |  |
| Довідкова вага скидання вантажу                                                          | 18 кг                                                                       |  |  |  |
| Примітка: Частину параметрів можна налаштувати відповідно до конкретних вимог замовника. |                                                                             |  |  |  |
|                                                                                          |                                                                             |  |  |  |

## 8.Гарантія

Товар має гарантію протягом одного року з моменту виробництва. Будь ласка, вважайте договір остаточним якщо він має особливі умови гарантії.

## H type 20kw vertical wind turbine

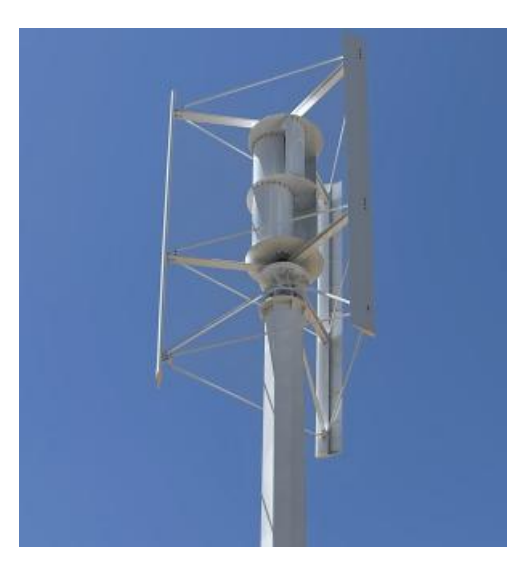

### Feature:

**EN** 

1, Low rpm, high efficiency, small size, beautiful appearance, small shake

2, It adopts humanization design, easy to install, freemantain, examine and repair.

3, The blades material is made of enhanced glass fiber reinforced plastics. Better configuration design Improve the utilization rate of wind energy, Increase annual electricity output.

4, Permanent magnet rotor alternator with special design of rotor,

reduce the resistance of generator. It makes wind wheel and generator has better fit, work more smoothly

| Mode1                    | 20KW     |
|--------------------------|----------|
| Name                     |          |
| rated power              | 20KW     |
| rated voltage            | 96V-380V |
| start up wind speed      | 2m/s     |
| rated speed              | 11m/s    |
| security wind speed      | 50m/s    |
| top quality except tower | 400kg    |
| blade diameter           | 2.6M     |
| blade high               | 4. OM    |
| swept area               | 4. 0mm2  |
| blades number            | 3        |

| Blade material      | Aluminum Alloy                            |  |
|---------------------|-------------------------------------------|--|
| The wind adjustment | Automatically adjust to windward          |  |
| Noise level         | <30dBA                                    |  |
| generator           | Axial flux coreless Three phase permanent |  |
| working temperature | -40°C−80°C                                |  |

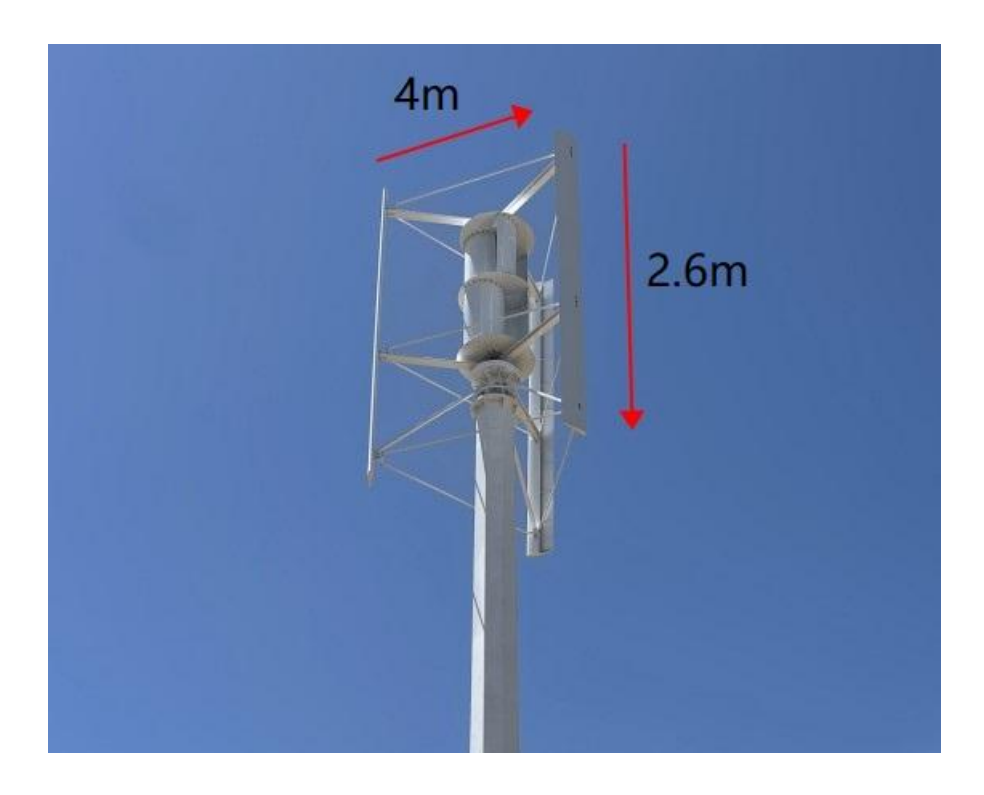

## **WWGIT Series**

## - 20kW Wind Power Grid-tied Inverter

## **User Manual**

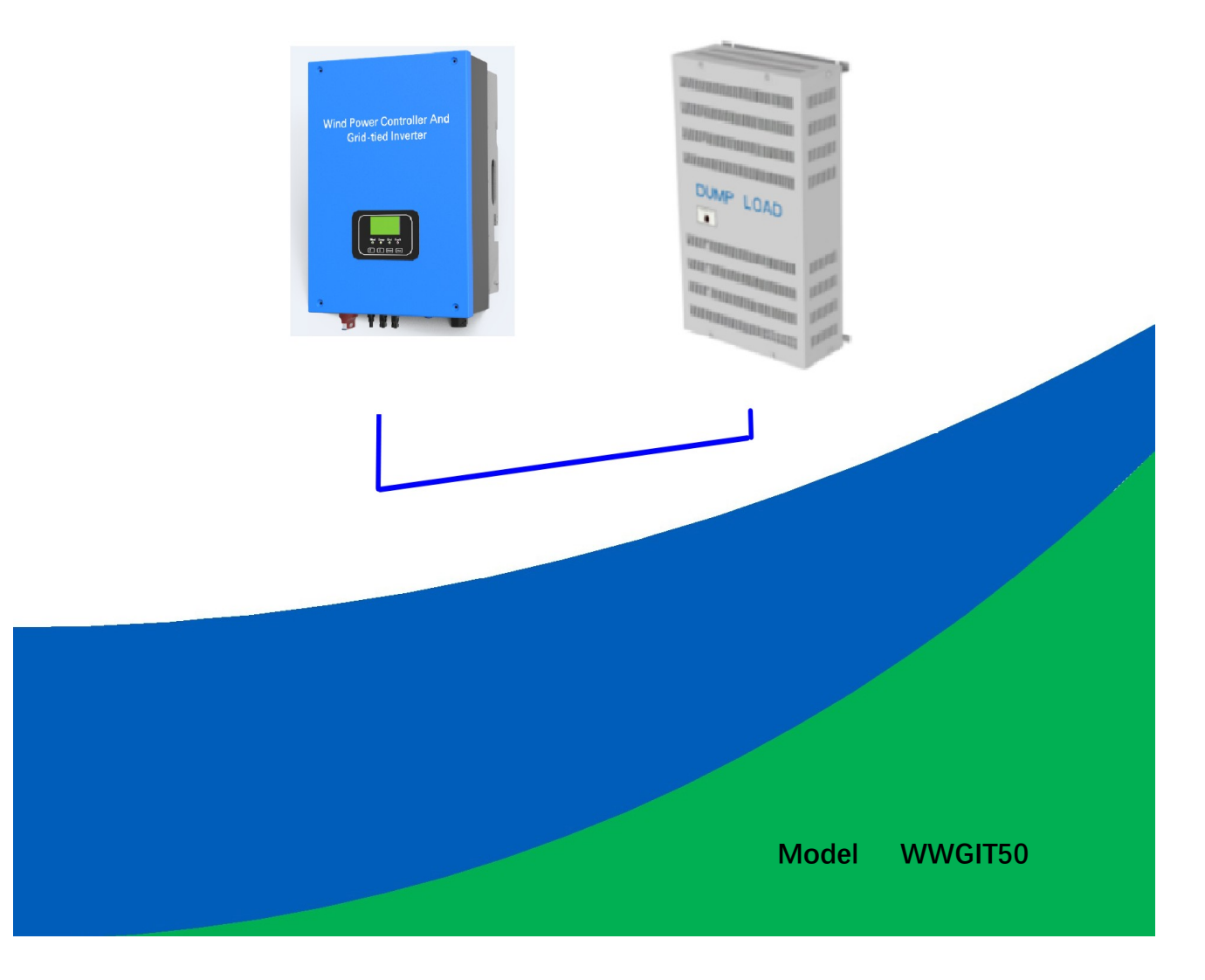

## Contents

| 1.  | Important Safety Warning                                                  | 1   |
|-----|---------------------------------------------------------------------------|-----|
| 2.  | System Composition and Function Introduction                              | . 2 |
|     | 2.1 System composition                                                    | . 2 |
|     | 2.2 Hardware function introduction                                        | . 2 |
|     | 2.3 Introduction to software functions                                    | . 3 |
| 3.  | Product features and product introduction                                 | . 3 |
|     | 3.1 Product features                                                      | 3   |
|     | 3.2 Product introduction                                                  | 4   |
| 4.  | Product Installation                                                      | . 5 |
|     | 4.1 Installation notes                                                    | . 5 |
|     | 4.2 Installation and Wiring                                               | . 6 |
|     | 4.2.1 Installation place choosing                                         | 6   |
|     | 4.2.2 Installation Steps                                                  | . 6 |
|     | 4.2.3 Wind power controller and grid-tied inverter wiring and description | 7   |
|     | 4.2.4 Electrical Connection                                               | . 8 |
| 5.  | Display Introduction                                                      | 9   |
| 5.1 | LCD display interface                                                     | . 9 |
| 5.2 | LED&LCD Display the introduction 1                                        | 15  |
| 5.3 | Fault Code Introduction 1                                                 | 6   |
| 6.  | Trouble Shooting 1                                                        | 6   |
| 7.  | Technical Parameters 1                                                    | 7   |
| 8.W | Varranty                                                                  | 2 0 |

## 1. Important Safety Warning

Before Using the machine, please read all instructions and cautionary markings on the unit and this manual. Store the manual where it can easily be accessed.

This manual includes all safety warnings, installation, and operation guidance of WWGIT series wind power controller and grid-tied inverter.

- Before installing and using this machine, read all instructions and cautionary markings on the machine and all appropriate sections of this guide.
- Do not use the machine in the place where has flammability and explosive gas/articles. Beware of flames and sparks.
- > Please Contact our after-sales person if the machine doesn't work.
- Do not change the electrical components and parts yourself, or we will not be responsible for the warranty items and related duties.
- Please disconnect the wind turbine and grid before install or maintain the machine. Besides, do not touch the machine in 5 minutes after disconnection.
- Please ensure that there is no flammable, explosive gas or substance within 1 m of the dump load, because it causes a large volume of heat when it works.
- > Please keep good ventilation and heat dissipation.
- > Please install a circuit breaker outside the machine if conditions are allowed.
- Please use copper cable for line connection, and choose the right diameter of cable according to the actual current.
- To avoid a risk of fire and electric shock, make sure the existing wiring is in good condition and that the wire is connected tightly.
- Do not restart the machine immediately when it alarms. Please analyze the fault reasons and repair them at first.

### 2. System Composition and Function Introduction

### 2.1 System composition

The system is mainly composed of wind turbine, electromagnetic braking system, fan-side filter, three-phase bridge rectifier circuit, unloading circuit, DC bus, 3 level inverter circuit, grid-side filter, grid-connected switch and three-phase grid, auxiliary switching power supply, control components, etc. Among them, the control components mainly control wind turbines, electromagnetic brake switches, three-phase bridge rectifier circuits, unloading circuits, 3 level inverter circuit, grid-connected switches, communications and LED displays.

### 2.2 Hardware function introduction

**Manual brake switch:** installed and manually operated switch to brake the fan in advance in windy weather. When closed, the three-phase input of the fan is short-circuited.

**Lightning protection device:** a protection device for lightning protection of the input or output part of the wind power grid-connected inverter. Divided into wind turbine side lightning protection device and grid side lightning protection device;

**Machine-side filter:** The machine-side filter is set at the input end of the three-phase bridge rectifier circuit, and is used to filter the AC power output by the wind turbine.

**Three-phase bridge rectifier circuit:** rectify and boost the three-phase AC voltage output by the wind turbine into the required DC power.

**Unloading circuit:** The electronic switch is controlled by PWM, so that the excess energy is released through the unloading resistor.

**Three-level inverter circuit:** A circuit that converts direct current into three-phase electric power.

**Grid-side filter:** The grid-side inverter is used to filter the three -phase AC power output by the inverter circuit.

**Grid-connected switch:** Cut off the connection between the power grid and the inverter bridge in the state of inverter failure and standby to avoid the phenomenon of rectification and backflow.

### 2.3 Introduction to software functions

**Over-speed braking:** Calculate the real-time speed of the wind turbine. When the speed of the wind turbine exceeds the set braking speed, the grid-connected inverter first starts unloading, adopts the spot braking mode, and controls the short-circuit braking after 5s.

**Manual brake button:** Press and hold the button for 5s, the grid-connected inverter will start unloading first, adopt the point brake mode, and control the short-circuit brake after 5s.

Remote braking: Remote braking can be realized through the host computer software.

AC output side overvoltage protection: When the AC output side voltage is higher than the overvoltage protection value, the grid-connected inverter will automatically cut off the connection with the grid and prompt a grid abnormal warning.

AC output side under-voltage protection: When the AC output side voltage is lower than the over-voltage protection value, the grid-connected inverter will automatically cut off the connection with the grid and prompt a grid abnormal warning.

**AC output over-frequency protection:** When the frequency of the AC input side is higher than the over-frequency protection value, the grid-connected inverter will automatically cut off the connection with the grid and prompt a grid abnormal warning.

AC output under-frequency protection: When the AC input side frequency is lower than the under-frequency protection value, the grid-connected inverter will automatically cut off the connection with the grid and prompt a grid abnormal warning.

### 3. Product features and product introduction

### 3.1 Product features

WWGIT series is wind power grid-tied controller & inverter integrated machine with MPPT function. It looks concise and can be easily operated.

### Feature:

- Wind power Controller &Inverter integrated machine
- Support wide range voltage input

- MPPT included, and 30 points track point settable
- Complete protection functions
- RS485 monitoring mode optional
- Optional RS485 for computer monitoring, with GPRS function for remote monitoring
- Optional pitch/yaw control function
- Optional mechanical brake function

## **3.2 Product introduction**

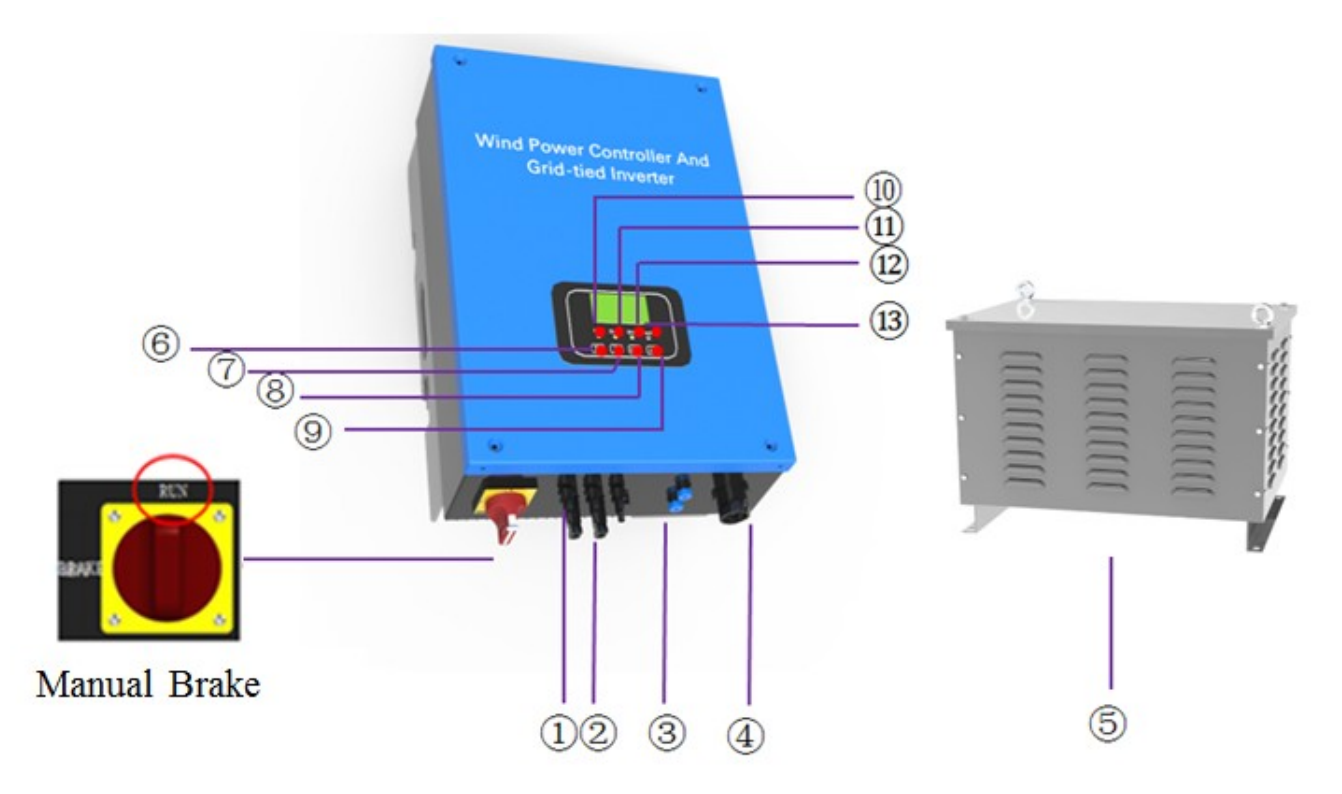

Chart 1 product introduction

| (1) | Wind turbine three-phase input terminal | (8)  | Enter                          |
|-----|-----------------------------------------|------|--------------------------------|
| 2   | Dump load resistor terminals            | 9    | ESC                            |
| 3   | RS485/GPRS                              | 10   | Wind power indicator (green)   |
| 4   | Grid access terminal                    | (11) | Unload indicator light(yellow) |

| (5) | DUMP LOAD | (12) | Grid indicator light (green) |
|-----|-----------|------|------------------------------|
| 6   | UP(+)     | 13   | Fault indicator light (red)  |
| 7   | Down(-)   | /    | /                            |

## 4. Product Installation

### 4.1 Installation notes

- > The machine should be kept indoors and well ventilated;
- > Environment temperature:  $-20 \sim +40$ °C; Humidity: <=90%, no condensing
- Altitude should not be more than 4000m (>1000m derating according to the GB/T3859.2 regulations).
- > Avoid using the machine in direct sunlight, sun exposure, rain, humidity, acid fog, and dust.
- Choose the vertical surface of the wall or solid, and the wall or solid should be able to withstand the weight of the machine
- > Only the Grid and wind turbine which the machine matched well can be connected

### 4.2 Installation and Wiring

### 4.2.1 Installation place choosing

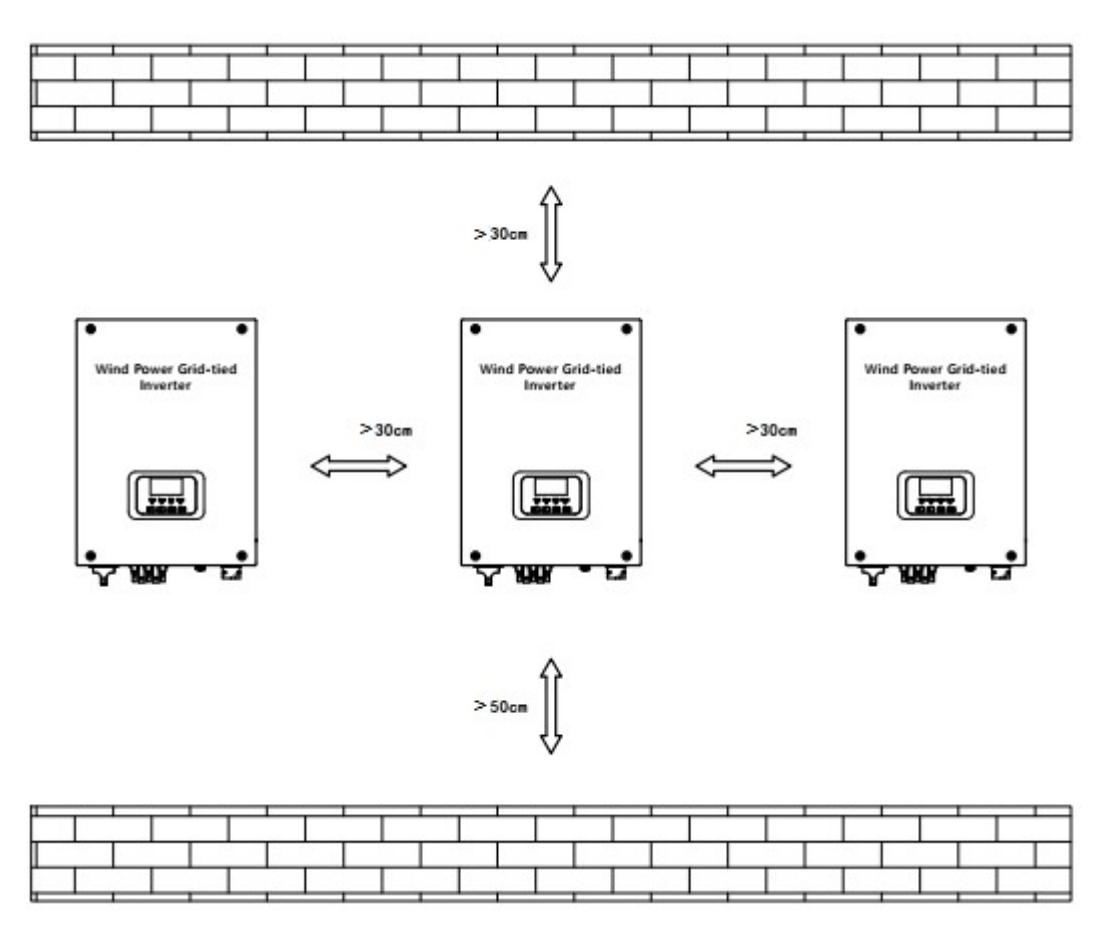

Chart 2 installation space

### 4.2.2 Installation Steps

- 1) Mark the hole punching position for the mounting hole of the hanging plate, refer to Pic A.
- 2) Drill 6 holes by using  $\varphi$ 8mm drill on the metal bracket, refer to Pic B.
- 3) Use M6 bolts (expansion bolts) to fix the hanging plate, refer to Pic C.
- 4) Install the inverter on the hanging plate, and use two M4 combination screws to fix the inverter and the hanging plate, refer to Pic D.

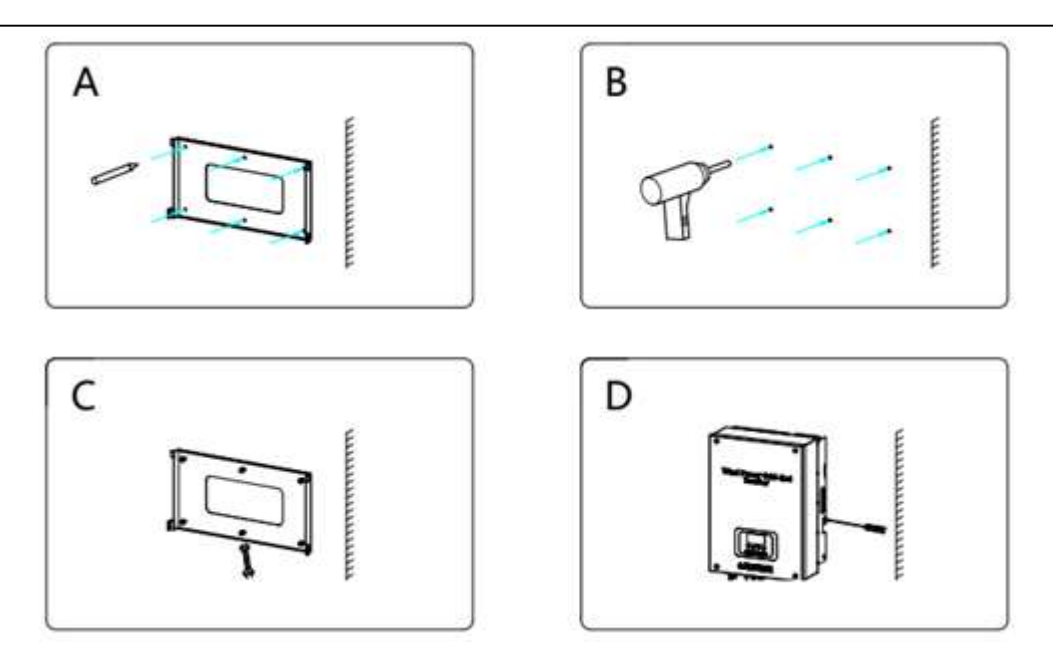

Chart3 Installation steps

### 4.2.3 Wind power controller and grid-tied inverter wiring and description

A) Operation Panel and wiring instructions

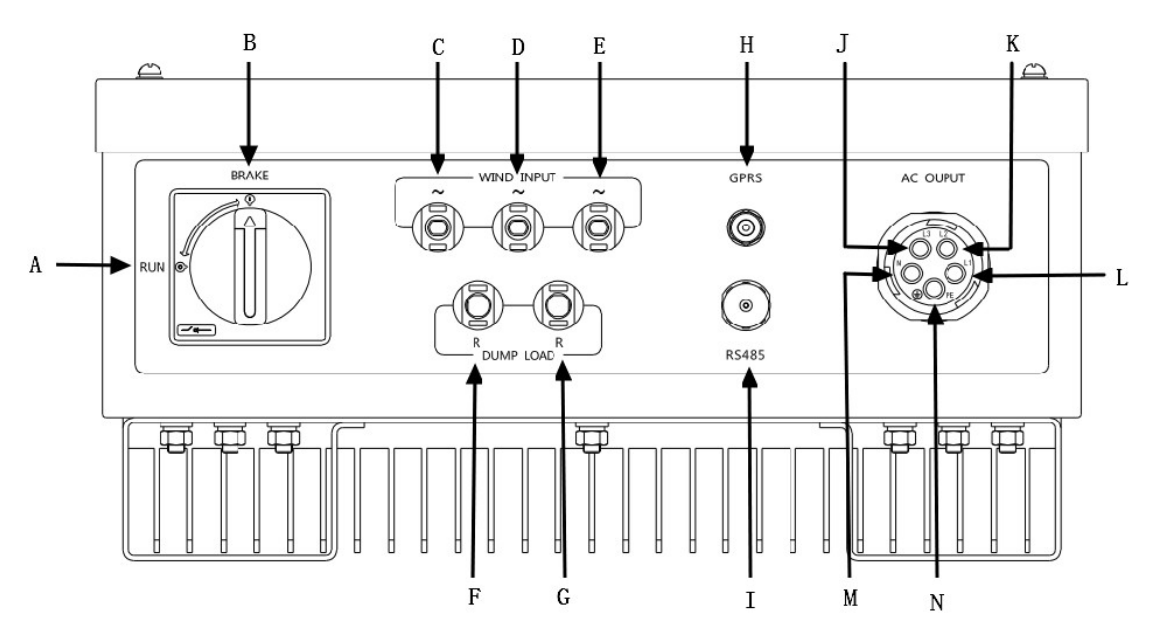

Chart 4 panel features

| А | Manual brake switch operating position | Н | GPRS (Optional) |
|---|----------------------------------------|---|-----------------|
| В | Manual brake switch brake position     | Ι | RS485           |

| С | Wind turbine input (a) | J | NC |
|---|------------------------|---|----|
| D | Wind turbine input (b) | K | NC |
| Е | Wind turbine input (c) | L | L1 |
| F | Dump Load (R)          | М | Ν  |
| G | Dump Load (R)          | N | PE |

### 4.2.4 Electrical Connection

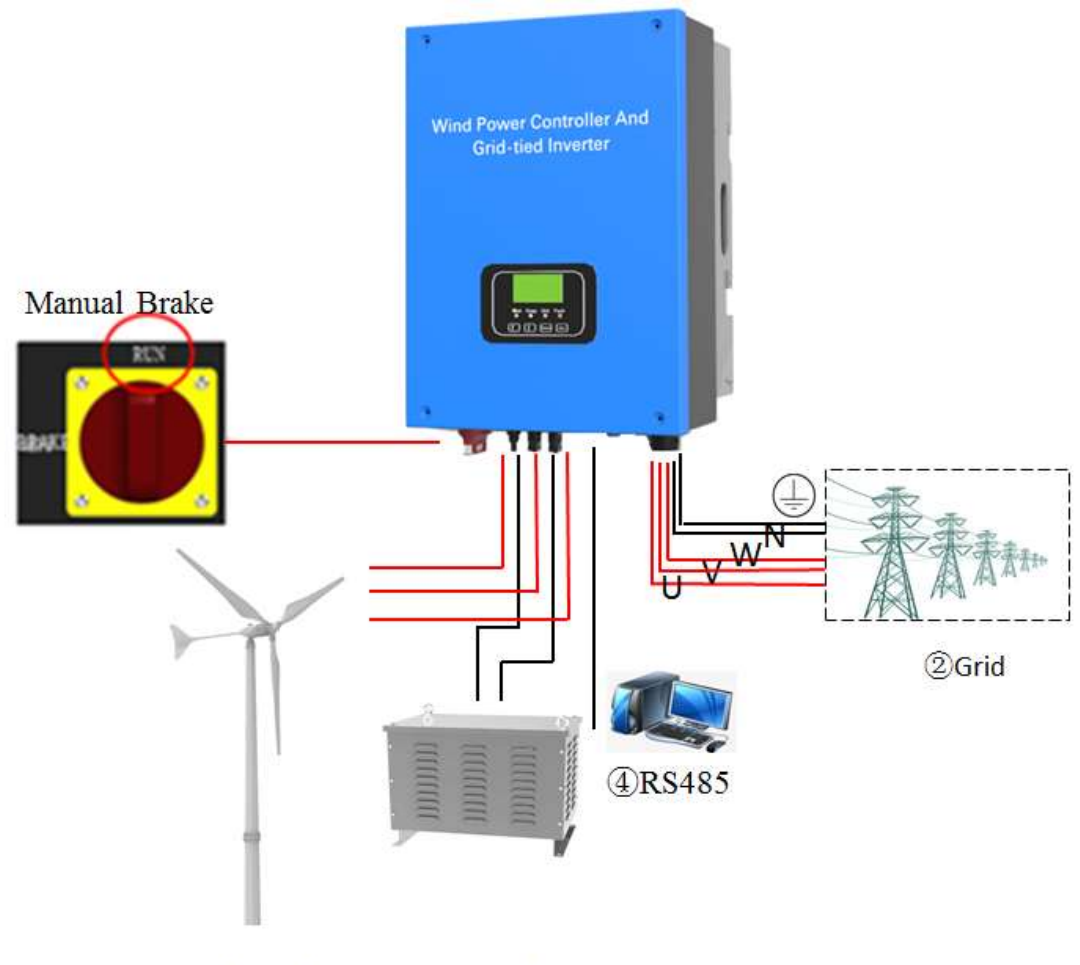

③Wind Turbine ①Dump Load

Chart 5 electrical connection

Please connect those parts according to the order of (1)(2)(3)(4), and notice the following items.

- 1. Connect two output lines of dump load to the unload terminals "R", "R" of the machine.
- 2. Connect "U"、"V"、"W"、"N" and earth wire of grid to the terminals "U"、"V"、"W"、"N" and "①" on the machine relatively.

- When wind turbine is still or running in a low speed, connects its output line to the "WIND INPUT" terminal on the machine.
- 4. Connect communication device to the relative communication port if there is a communication device.
- 5. Check all the connection to make sure they are connected rightly and tightly.

### Note:

- 1. Please measure the voltage and frequency of the grid before connect the system to the grid.
- 2. AC "U", "V", "W", "N" cannot be connected to the earth wire terminal, or the machine will be damaged permanently.
- 3. The switch should be at "BRAKE" status while installation, and changed to "RUN" status when it works.

## 5. Display Introduction

### 5.1 LCD display interface

1) After power-on, the system is in browsing state, LCD Displays the Wind power controller and grid-tied inverter parameters, 30s without any operation, the display into power-saving mode, backlight does not light, press any key to wake up. Press the key operation loop to display the following:

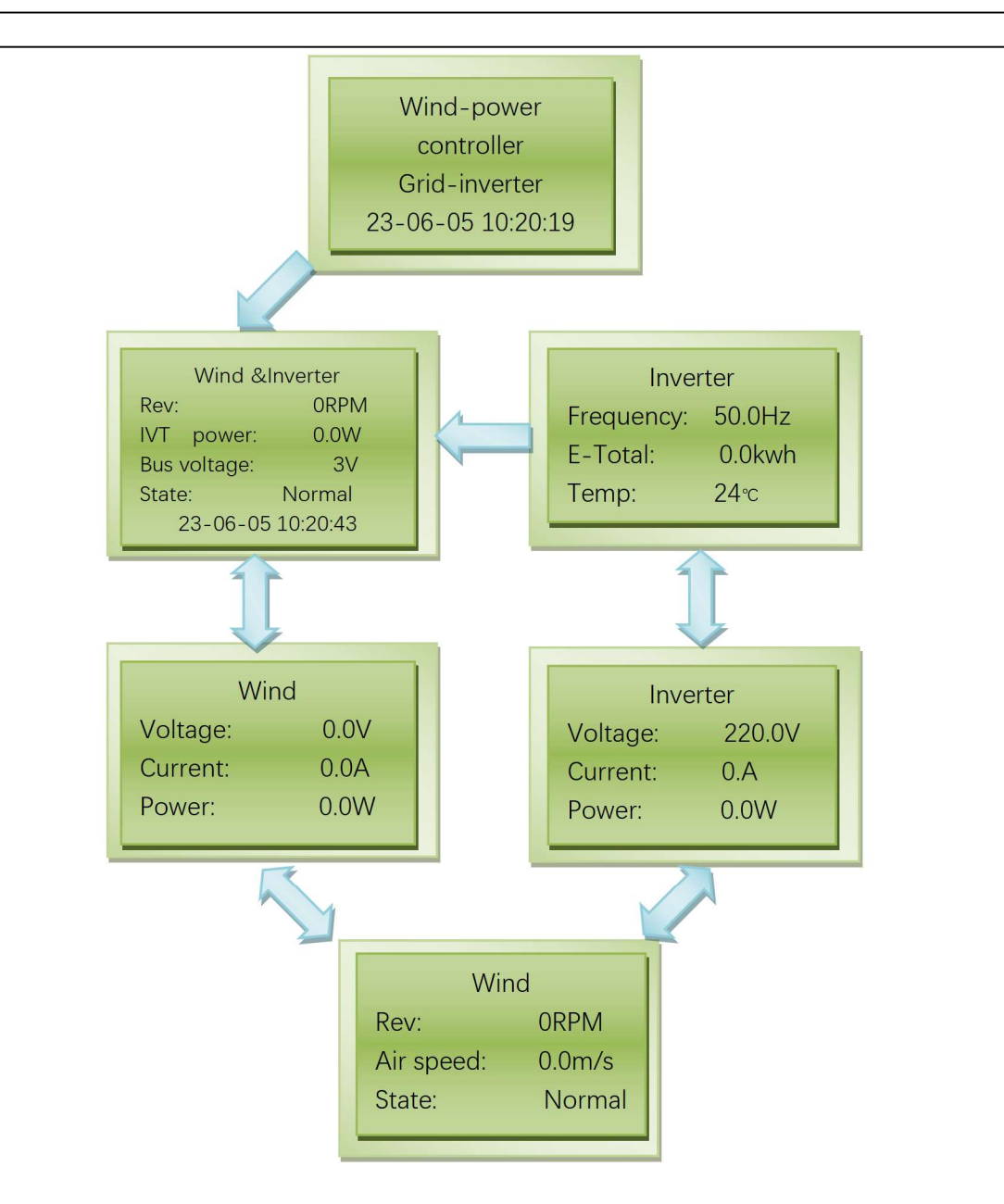

2) In the browsing state, press any key except the "ESC" key, will enter the Wind power controller and grid-tied inverter interface  $\circ$ 

3) In addition to the boot screen, press the "Enter" key to Enter the settings screen while browsing. Setting interface can choose the following: Wind parameters, Inverter parameters, DC bus parameters, system parameters, time and language (only support English display).

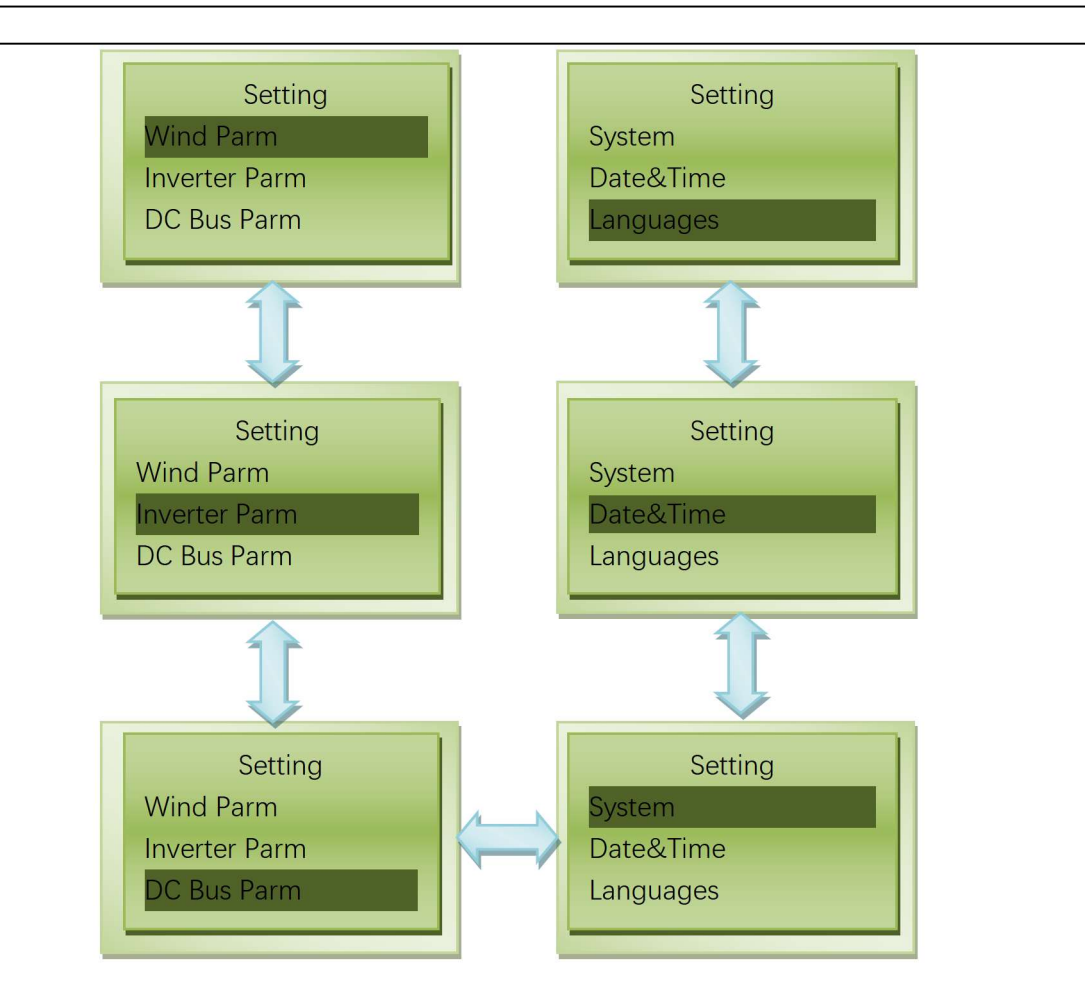

4) Wind parameter setting. In the Wind parameter interface, press the "Enter" key to Enter the corresponding Wind parameter setting interface. Select the parameters you want to set by pressing up or down, and then press the "Enter" key to Enter the appropriate parameter settings. You can set the parameters by pressing up or down.

| Name                | Meaning                                                                  |
|---------------------|--------------------------------------------------------------------------|
| Stop Speed Point    | If the generator reaches this speed, it will brake                       |
| Pole Paris          | The number of magnetic poles of the generator                            |
| Start Speed Point   | If the generator reaches this speed, it will be connected<br>to the grid |
| Brake Current Point | If the generator reaches this current, it will brake                     |

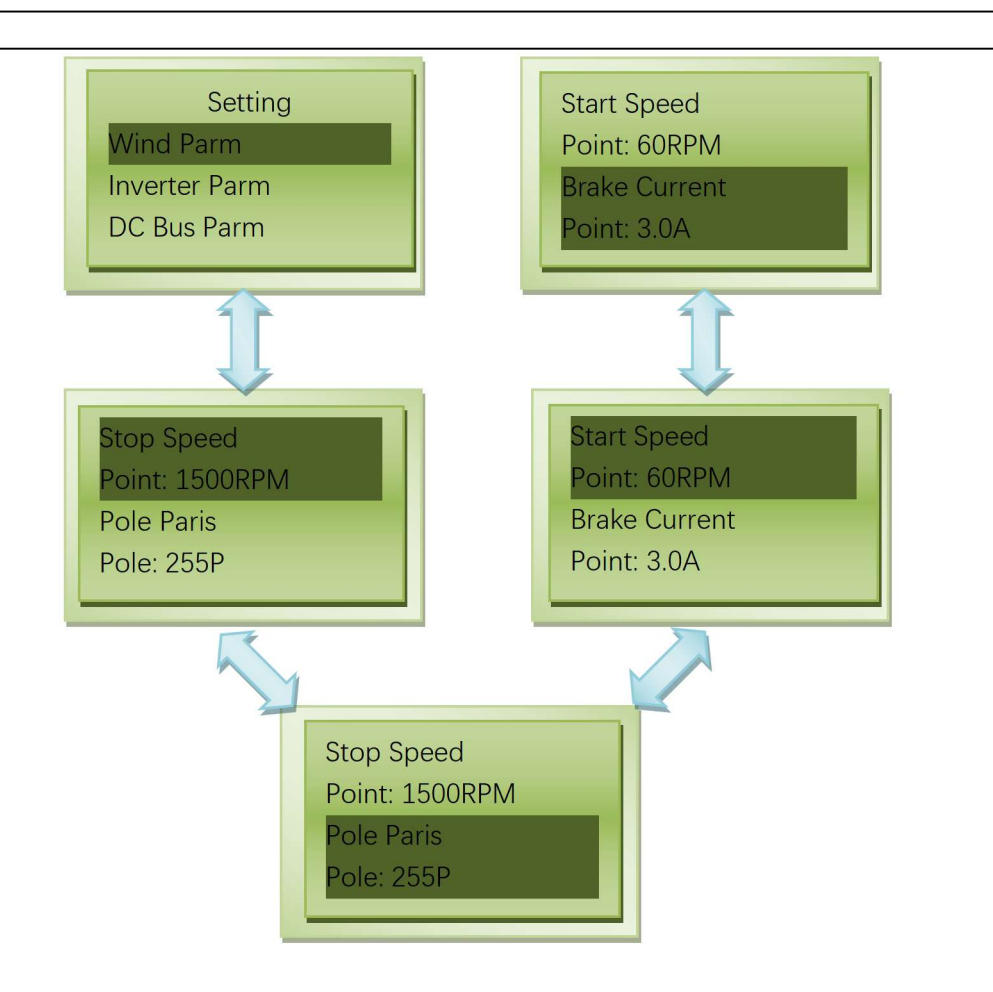

5) Inverter parameter setting. In the inverter parameter interface, press the "Enter" key to Enter the corresponding inverter parameter settings interface. Select the parameters you want to set by pressing up or down, and then press Enter to Enter the appropriate parameter settings. You can set the parameters by pressing up or down.

| Name                 | Meaning                               |
|----------------------|---------------------------------------|
| Grid Max Volt Point  | Maximum grid-connected voltage        |
| Grid Min Volt Point  | Minimum voltage for grid connection   |
| Grid Max Freq Point  | Maximum frequency of grid connection  |
| Grid Min Freq Point  | Minimum frequency for grid connection |
| Grid Max Power Point | Maximum power for grid connection     |

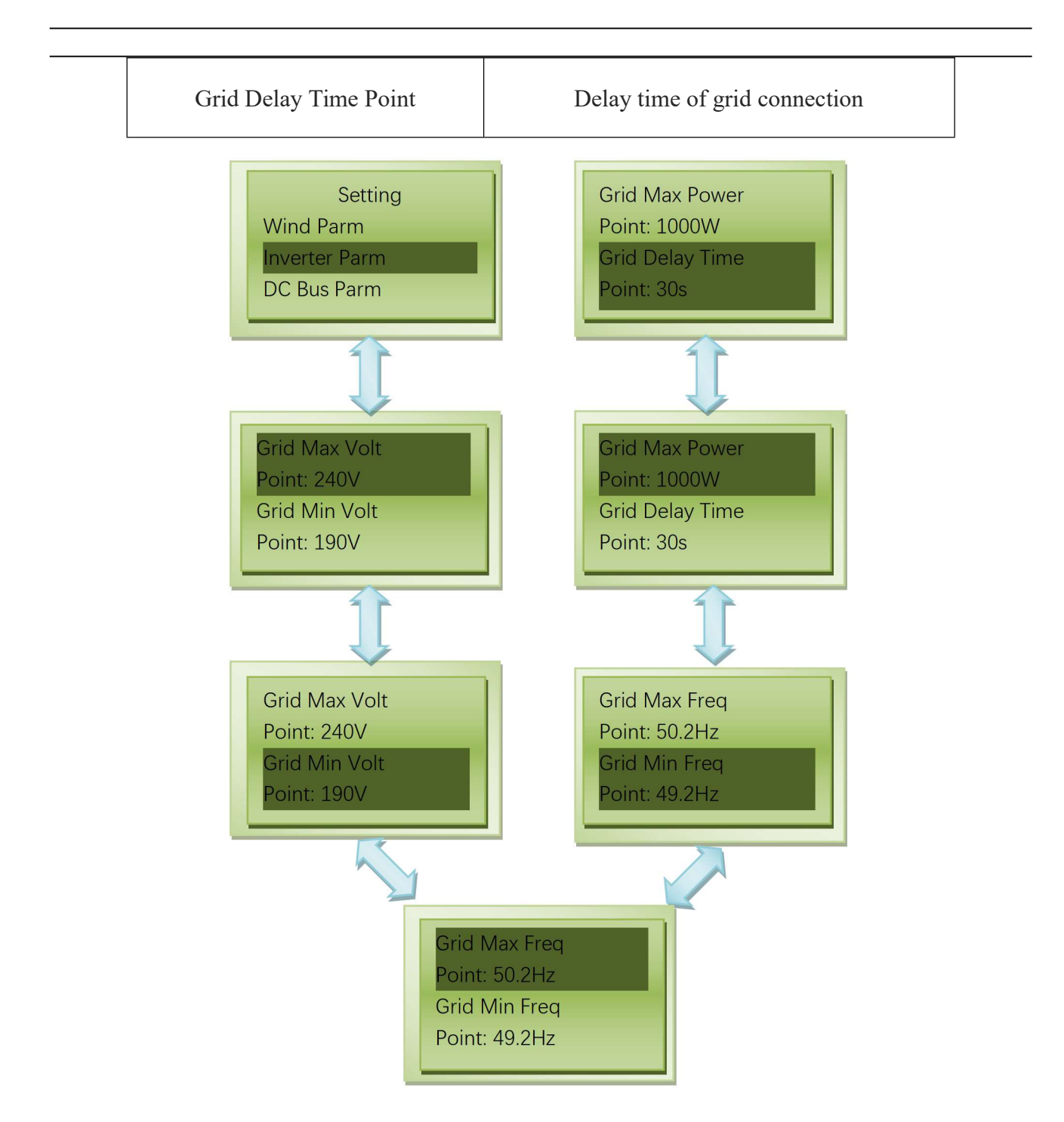

6) DC bus parameter setting. In the DC bus parameter interface, press the "Enter" key to enter the corresponding DC bus parameter settings interface. Select the parameters you want to set by pressing up or down, and then press the "Enter" key to enter the appropriate parameter settings. You can set the parameters by pressing up or down.

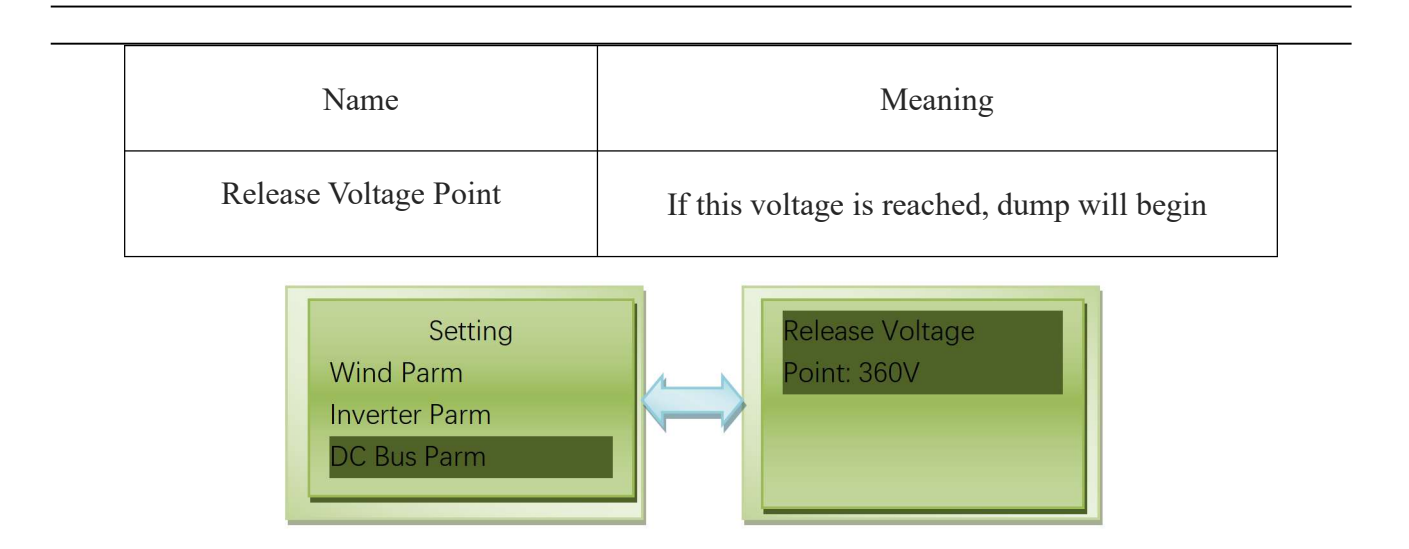

7) System parameter settings. In the system parameters interface, press the "Enter" key to enter the corresponding system parameters settings interface. Select the parameters you want to set by pressing up or down, and then press the "Enter" key to enter the appropriate parameter settings. You can set the parameters by pressing up or down.

| Name                  | Meaning                                                 |
|-----------------------|---------------------------------------------------------|
| Brake Air Speed Point | If this wind speed is reached, it will brake (Optional) |
| Factory Data Reset    | Restore factory settings                                |
| Device Address        | Address                                                 |

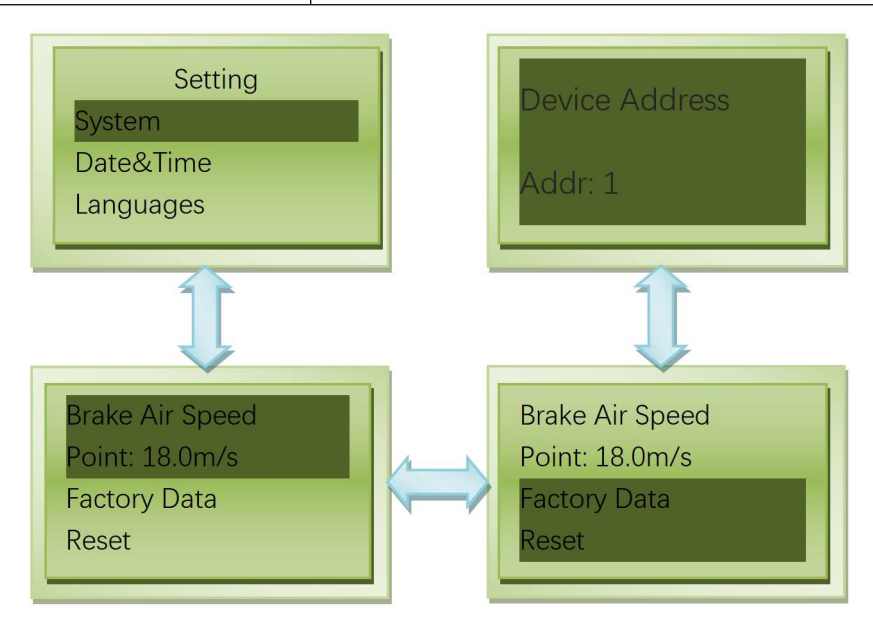

8) Time setting. In the time screen, press the "Enter" key to enter the appropriate time settings screen. Select the year, month, hour, minute, or second you want to set by pressing up or down, and then press the "Enter" key to enter the time setting. You can set the parameters by pressing up or down. Press the "OK" key to save, press the "ESC" key not to save.

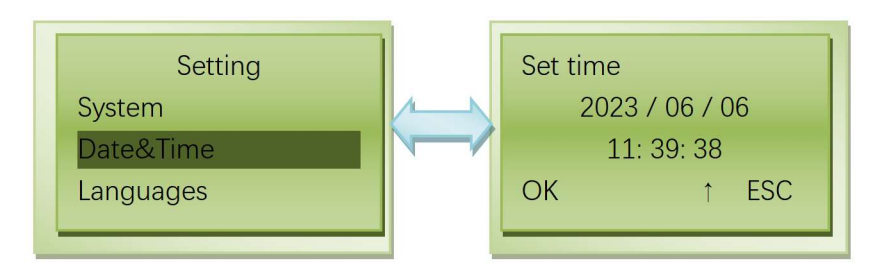

9) Language settings. Only support English display.

| name           | LCD/color | status                   | Description                                     |
|----------------|-----------|--------------------------|-------------------------------------------------|
|                |           | "Brake" Always<br>Bright | Manual braking                                  |
| Indication of  |           | "Brake" Twinkle          | Automatic braking                               |
| Wind           | LCD       | "On Grid"                | The grid is being connected.                    |
| operation      |           | "Relay On"               | Grid side relay suction closure                 |
| status         |           | "Wind Cut"               | Wind cut in                                     |
|                |           | "Normal"                 | Wait for grid connection                        |
|                |           | Always Bright            | Wind started, but not connected to the grid     |
| Wind Green     |           | Twinkle                  | The higher the flicker frequency, the greater   |
|                | Green     |                          | the fan power                                   |
| Indicator      |           | Put out                  | The wind turbine is not connected or the wind   |
|                |           |                          | power voltage is too low                        |
| Dump load      | 3.7.11    | Twinkle                  | Dump                                            |
| Indicator      | renow     | Put out                  | No Dump                                         |
|                | Green     | Always Bright            | Standby, waiting for grid connection            |
| Grid Indicator |           | Twinkle                  | The grid connection is normal. According to     |
|                |           |                          | the number of flashing lights in 2S. Power less |

## 5.2 LED&LCD Display the introduction

|                 |     |               | than 10% flash once. For every 10% increase      |
|-----------------|-----|---------------|--------------------------------------------------|
|                 |     |               | in power, the flicker increases. Lights Flash 10 |
|                 |     |               | times at full power grid connection.             |
|                 |     | Put out       | The power supply is not connected or abnormal    |
| Eault Indiantan | Ded | Always Bright | fault                                            |
| Fault Indicator | Red | Put out       | Normal                                           |

## **5.3 Fault Code Introduction**

In a display cycle, the fault can be analyzed by observing blink frequency of fault indicator light.

| Fault code | Statement                                      |
|------------|------------------------------------------------|
| 0          | Normal                                         |
| 1          | Inverting circuit soft over current protection |
| 3          | Transient AC voltage anomaly                   |
| 4          | Bus overvoltage protection                     |
| 7          | over temperature protection                    |
| 9          | Leakage current self-test failed               |
| 11         | Bus midpoint voltage abnormal                  |
| 12         | Leakage current > 300maA                       |
| 13         | leakage current > 30mA                         |
| 14         | leakage current > 60mA                         |
| 15         | leakage current > 150mA                        |
| 40         | Grid frequency is abnormal                     |
| 41         | Grid voltage is abnormal                       |

## 6. Trouble Shooting

| Fault<br>code | Analysis                                       | Possible solutions                                                                                                    |
|---------------|------------------------------------------------|----------------------------------------------------------------------------------------------------|
| 1             | Inverting circuit soft over current protection | Check the wiring connection on the AC side circuit after<br>ensuring the machine is disconnected with any power<br>supply. |

| 3  | Transient AC voltage anomaly     | Make sure the machine is not electrified, check the cable<br>connection of the AC side circuit of the machine. If the<br>problem is not solved, please contact our company. |
|----|----------------------------------|----------------------------------------------------------------------------------------------------|
| 4  | Bus overvoltage protection       | Please contact our company.                                                                                                    |
| 7  | over temperature protection      | once the inverting module temperature recovers to normal, the machine will clear the fault itself.                                                                          |
| 11 | Abnormal bus midpoint voltage    | Restart wind power controller and grid-tied inverter. If<br>the fault still exists, please contact our company.                                                             |
| 9  | Leakage current self-test failed |                                                                                                    |
| 12 | Leakage current > 300mA          | Check environmental factors, DC and AC cable insulation is normal. If the problem is not solved please                                                                      |
| 13 | Leakage current > 30mA           | contact our company.                                                                                                    |
| 14 | Leakage current > 60mA           |                                                                                                    |
| 15 | Leakage current > 150mA          |                                                                                                    |
| 40 | Grid frequency is<br>abnormal    | Measure the actual grid frequency. If the grid frequency<br>does exceed the set range, contact your local power                                                             |
| 41 | Grid voltage is abnormal         | company for a solution. If the fault still exists, please contact our company.                                                                                              |

## 7. Technical Parameters

| Model               | WWGIT50                                                          |  |
|---------------------|------------------------------------------------------------------|--|
| Wind Turbine Input  |                                                                  |  |
| Rated input power   | 20kW                                                             |  |
| Max. input power    | 22.5kW                                                           |  |
| Rated input voltage | 380Vac                                                           |  |
| Rated input current | 7.6A                                                             |  |
| Max input current   | 11.4A                                                            |  |
| Cutting speed       | 60RPM (factory default, 0-500RPM settable)                       |  |
| Power tracking      | 30 points set power curve                                        |  |
| Speed limit control | Electromagnetic speed limit                                      |  |
| Manual brake        | Press "Enter" and "ESC" at the same time to completely<br>unload |  |

|                                                | Tune the switch on the panel to "Brake", three-phase AC short circuit, turn to "RUN" to run.                                       |  |
|------------------------------------------------|----------------------------------------------------------------------------------------------------|--|
| Brake by overcurrent                           | 11A (factory default,0-13A settable) it dumps load<br>completely when over current, and will recover after<br>10mins automatically |  |
| Brake by over rotational Speed                 | 350r/min (factory default, 0~500r/min settable) Unload                                                                             |  |
| AC Output                                      |                                                                                                    |  |
| Grid Type                                      | Three-phase                                                                                                    |  |
| Rated output power                             | 20kW                                                                                                    |  |
| Max output power                               | 20.5kW                                                                                                    |  |
| Rated Grid voltage                             | 380Vac                                                                                                    |  |
| Grid voltage range                             | 85%~110% of rated grid voltage                                                                                                    |  |
| Rated Grid frequency                           | 50Hz/60Hz                                                                                                    |  |
| Work frequency range                           | 49Hz~51Hz/59Hz~61Hz                                                                                                    |  |
| Rated output current                           | 7.6A                                                                                                    |  |
| Rated power factor                             | > 0.98                                                                                                    |  |
| Thdi                                           | < 5% (at rated power)                                                                                                    |  |
| DC component                                   | < 0.5%                                                                                                    |  |
| soft start                                     | Yes                                                                                                    |  |
| Restoring grid-connected functionality         | Yes                                                                                                    |  |
| Auto on/off                                    | Yes                                                                                                    |  |
| <b>Protection Functions</b>                    |                                                                                                    |  |
| Grid overvoltage/undervoltage protection       | Yes                                                                                                    |  |
| Grid over frequency/under frequency protection | Yes                                                                                                    |  |
| output short circuit protection                | Yes                                                                                                    |  |
| Grid power failure protection                  | Yes                                                                                                    |  |
| Anti-islanding protection                      | Yes                                                                                                    |  |
| Over-temperature protection                    | Yes                                                                                                    |  |

| Lightning protection                                                              | Yes                                                                                                    |  |
|-----------------------------------------------------------------------------------|----------------------------------------------------------------------------------------------------|--|
| Residual current protection                                                       | Yes                                                                                                    |  |
| General Parameters                                                                |                                                                                                    |  |
| Display mode                                                                      | LED+LCD                                                                                                    |  |
|                                                                                   | Display: wind Voltage, Wind current, Wind power, Wind                                                                                                    |  |
| Display information                                                               | Speed, Pole Paris; Inverter voltage, Inverter current,<br>Inverter Power, Inverter Frequency, Relay Time, power<br>generation; BUS Voltage, Air speed, Temperature, Time,<br>Language, ID, etc.                            |  |
|                                                                                   | Status: Manual brake, automatic brake, fault indication,                                                                                                    |  |
| Monitoring mode(optional)                                                         | RS485                                                                                                    |  |
|                                                                                   | Telemetry: wind turbine speed, Inverter voltage, Inverter                                                                                                    |  |
|                                                                                   | current, Inverter power, power generation, Air speed;                                                                                                    |  |
| Monitoring contents                                                               | Remote signal: wind turbine status, wind power<br>grid-connected inverter over-current alarm, over-voltage<br>alarm, over-temperature alarm, fault alarm, etc.;<br>Remote control: modify the parameters of the wind power |  |
| Efficiency                                                                        | > 95%                                                                                                    |  |
| Ambient temperature                                                               | -20°C ~ +40°C                                                                                                    |  |
| Humidity                                                                          | 0%~90%, no condensing                                                                                                    |  |
| Vibration resistance                                                              | Can withstand sine wave vibration with a frequency of                                                                                                    |  |
|                                                                                   | 10Hz~50Hz and an amplitude of 0.35mm                                                                                                    |  |
| Noise                                                                             | ≤65dB                                                                                                    |  |
| Cooling mode                                                                      | Natural cooling                                                                                                    |  |
| Cover protection class                                                            | IP65 (dump load IP54)                                                                                                    |  |
| Product reference dimension                                                       | 416×536×250mm                                                                                                    |  |
| Product reference weight                                                          | 20kg                                                                                                    |  |
| Dump load reference dimension                                                     | 680×390×180mm                                                                                                    |  |
| Dump load reference weight                                                        | 18kg                                                                                                    |  |
| Note: Part of parameters can be adjusted according to customer's specific demand. |                                                                                                    |  |

## 8.Warranty

The product shall be in warranty for one year from production. Please take contract as the final one if it has special terms on warranty.